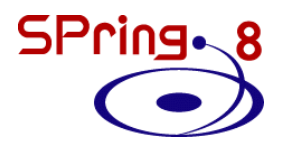

### ArtemisとFEFF(Ver.6)を 利用したカーブフィッティング

### JASRI 大渕 博宣

### Artemis 立ち上げの前に

#### 【注意事項】 全角文字は避けてください!

コンピュータのアカウント名に全角の文字(例:大渕、オオフチ) が入っているとAthenaからのデータインポートやフィッティング が実行できない可能性があります。OSのバージョンによっては、 コンピュータ名が全角文字でもNGです。

SPring

\*Artemisは C:¥Users¥アカウント名¥Desktop のパスを経由して各フォルダにアクセスするようです。 その場合は、半角の名称で別のアカウントを作って下さい。 データを格納するフォルダも半角の名称で作って下さい。

Artemisには未知のバグが多数存在するため、こまめに保存する ことをおすすめします。

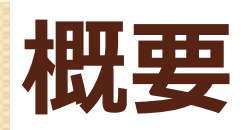

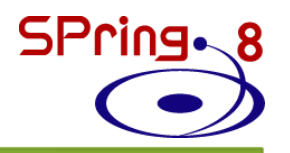

# EXAFS解析の流れ Artemisを使用した解析 構造モデルの作成 理論計算結果の比較 カーブフィッティング

# **EXAFS解析の流れ**

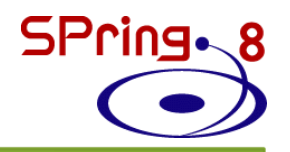

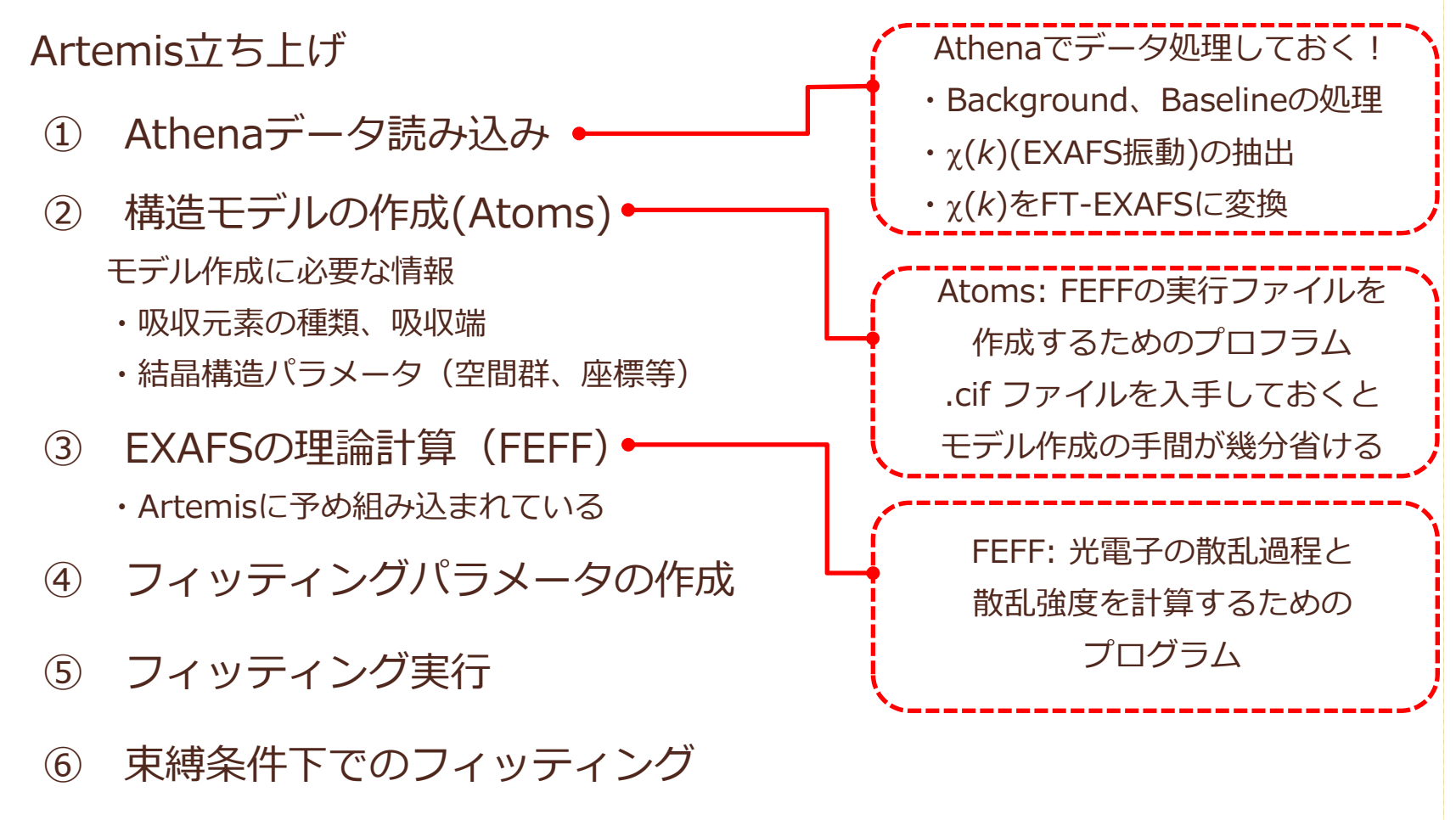

⑦ 解析結果の保存

### Artemis 立ち上げ

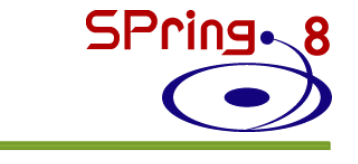

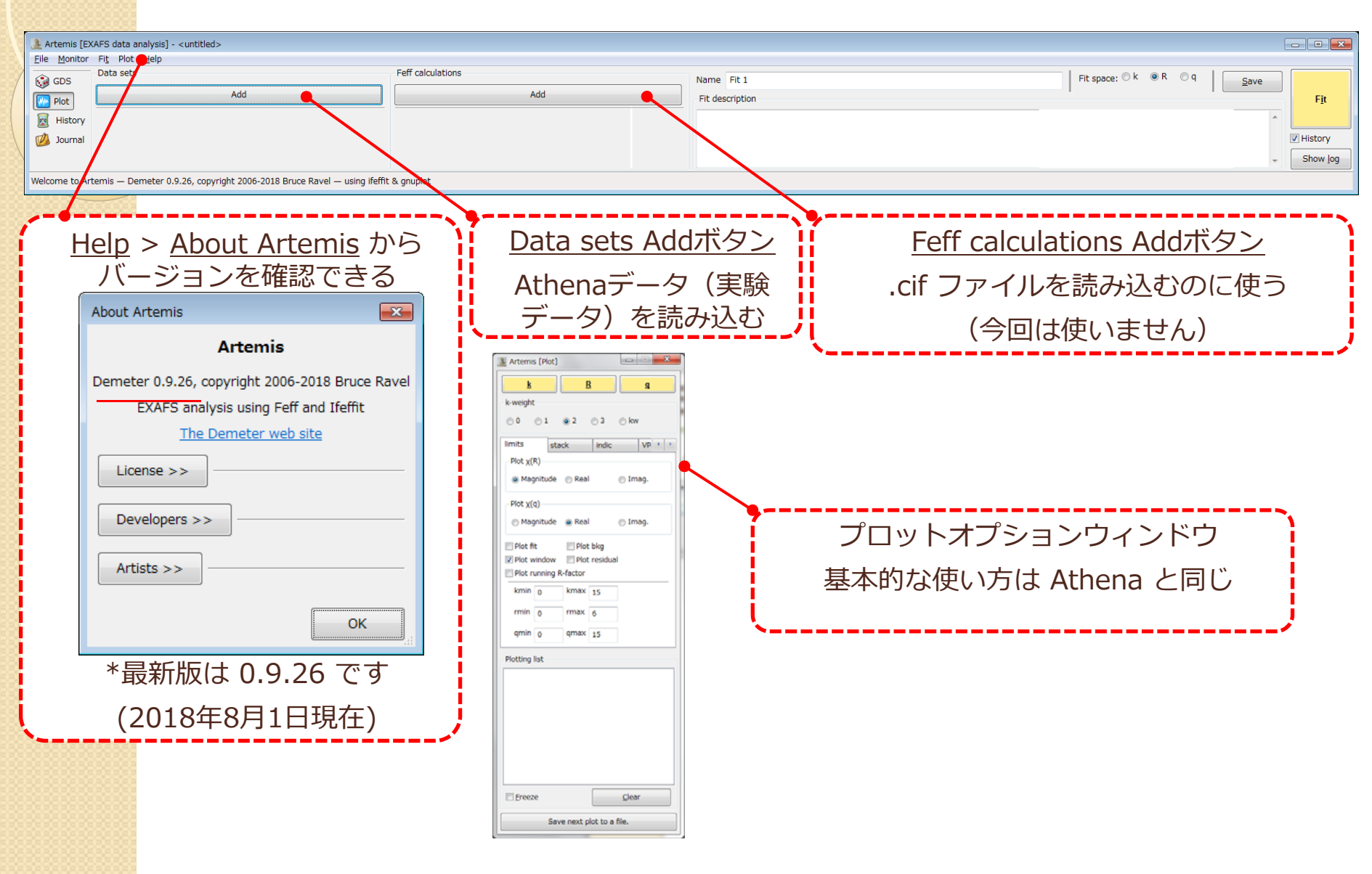

### Artemis 保存の方法

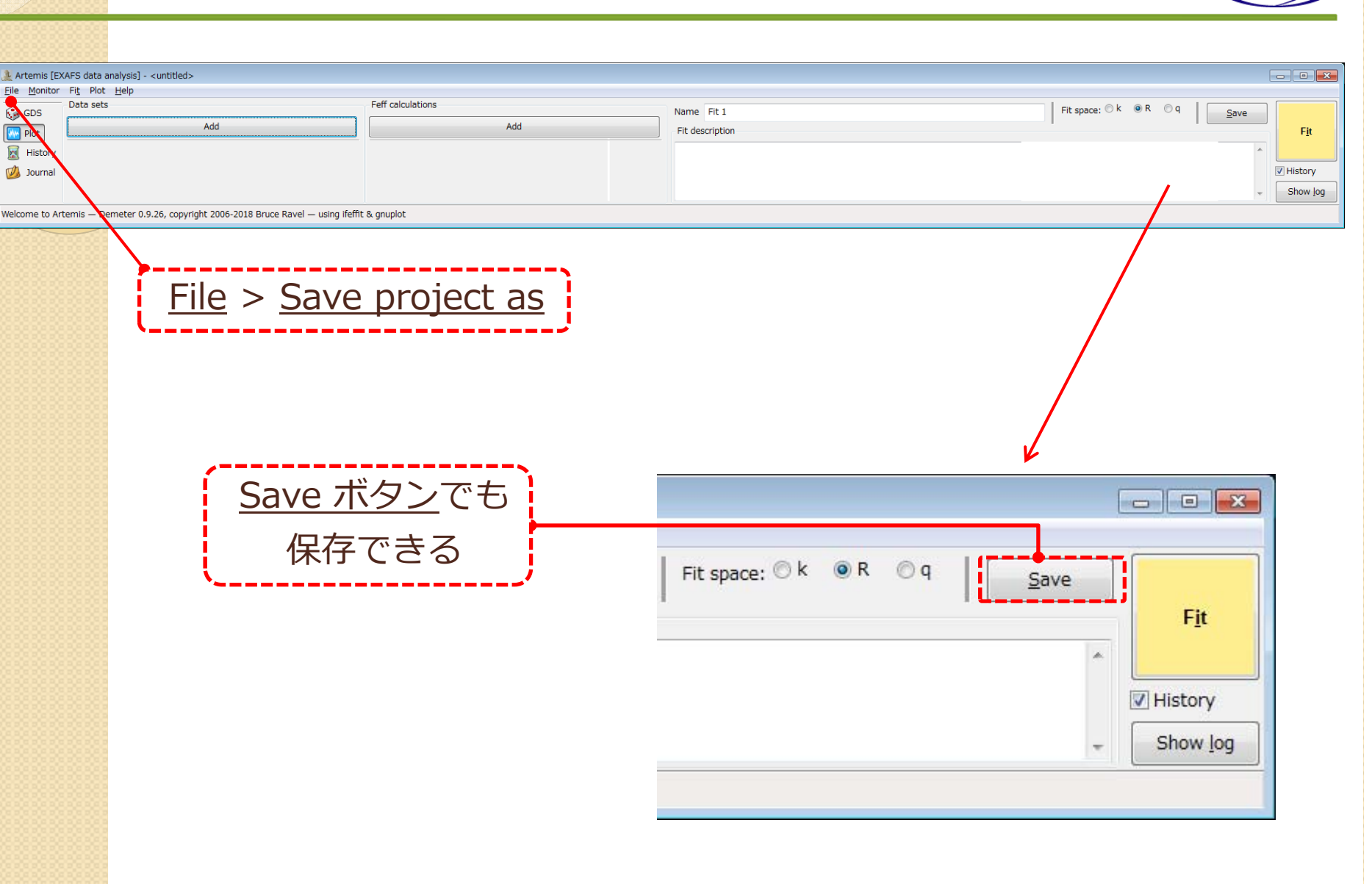

# **EXAFS解析の流れ**

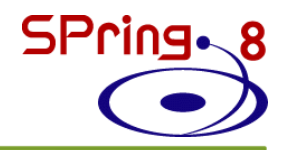

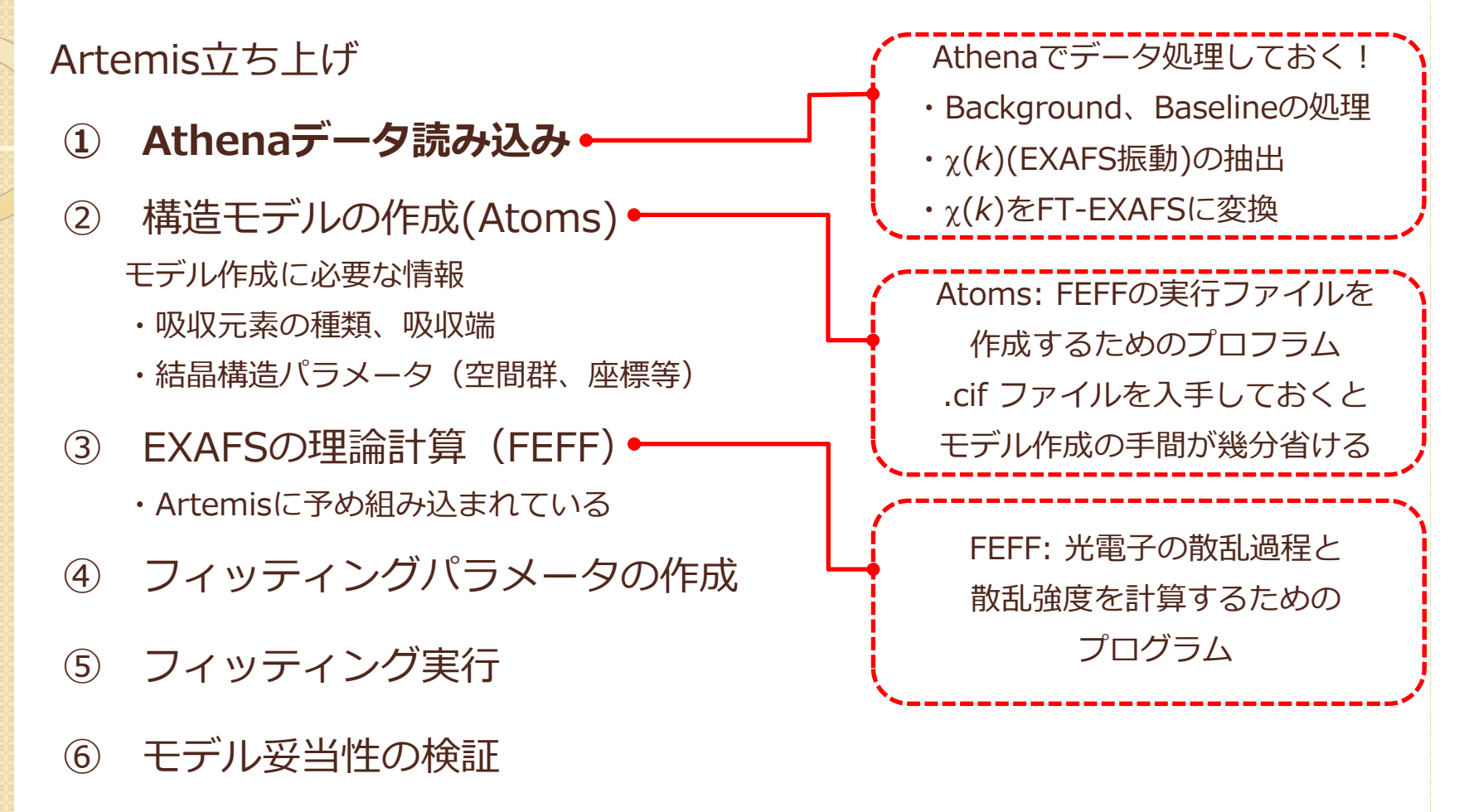

⑦ 解析結果の保存

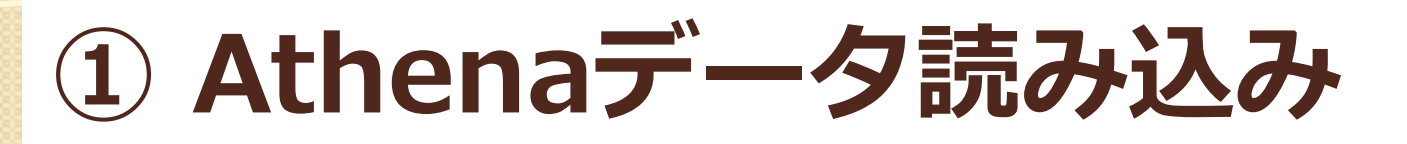

File > Open project or data

or

<u>Ctrl + o</u>

or

<u>Data sets Add ボタン</u>

<u>ZnO.prj</u>を選択 > <u>開く</u>

<u>ZnO.txt</u>を選択 > <u>Import</u> <u>selected data</u>

| Art          | Artemis [EXAFS data analysis] - <untitled></untitled> |                                                |  |  |  |  |
|--------------|-------------------------------------------------------|------------------------------------------------|--|--|--|--|
| <u>F</u> ile | <u>M</u> onitor                                       | Fi <u>t</u> Plot <u>H</u> elp                  |  |  |  |  |
|              | GDS                                                   | Data sets                                      |  |  |  |  |
|              |                                                       | Add                                            |  |  |  |  |
|              | PIOT                                                  | <u>;</u>                                       |  |  |  |  |
|              | History                                               | *Add ボタン上で右クリックすると、最近開いたAthenaのプ               |  |  |  |  |
| Ø            | Journal                                               | ロジェクトファイル一覧が表示され、そこからAthenaのテー<br>タを読み出すこともできる |  |  |  |  |
| _            |                                                       |                                                |  |  |  |  |
|              |                                                       |                                                |  |  |  |  |

SPring. 8

Welcome to Artemis — Demeter 0.9.26, copyright 2006-2018 Bruce Ravel — using ifeffit

| Artemis: Import from Athena project file |                                                                            |  |  |  |  |
|------------------------------------------|----------------------------------------------------------------------------|--|--|--|--|
| Zn0.txt                                  | Data group title lines                                                     |  |  |  |  |
|                                          | *ここはデフォルトでOK                                                               |  |  |  |  |
|                                          | Plot as                                                                    |  |  |  |  |
| <b>.</b>                                 | <ul> <li>         µ(E)</li></ul>                                           |  |  |  |  |
|                                          | Take parameters from<br>Project file<br>Artemis defaults<br>Current values |  |  |  |  |
|                                          | Import selected data Cancel                                                |  |  |  |  |

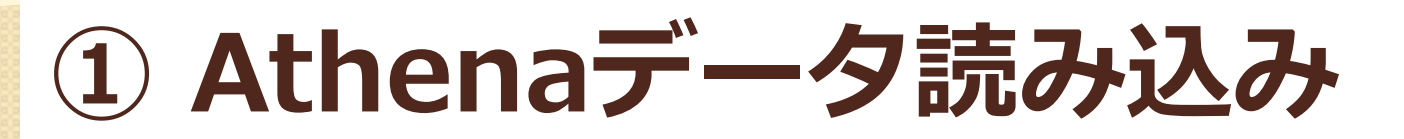

#### データウィンドウとプロットウィンドウが新たに立ち上る

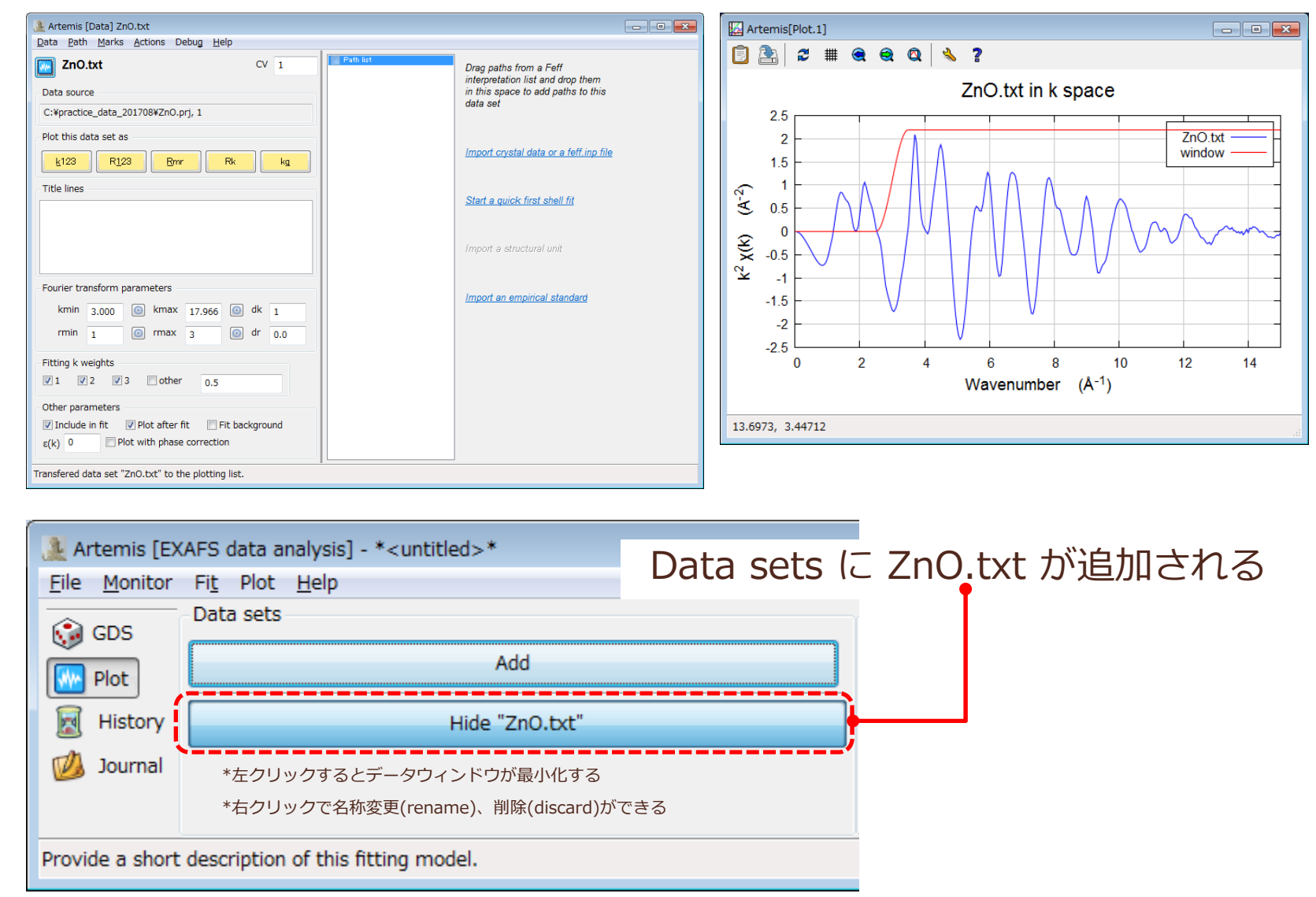

### ① Athenaデータ読み込み

#### データウィンドウ詳細

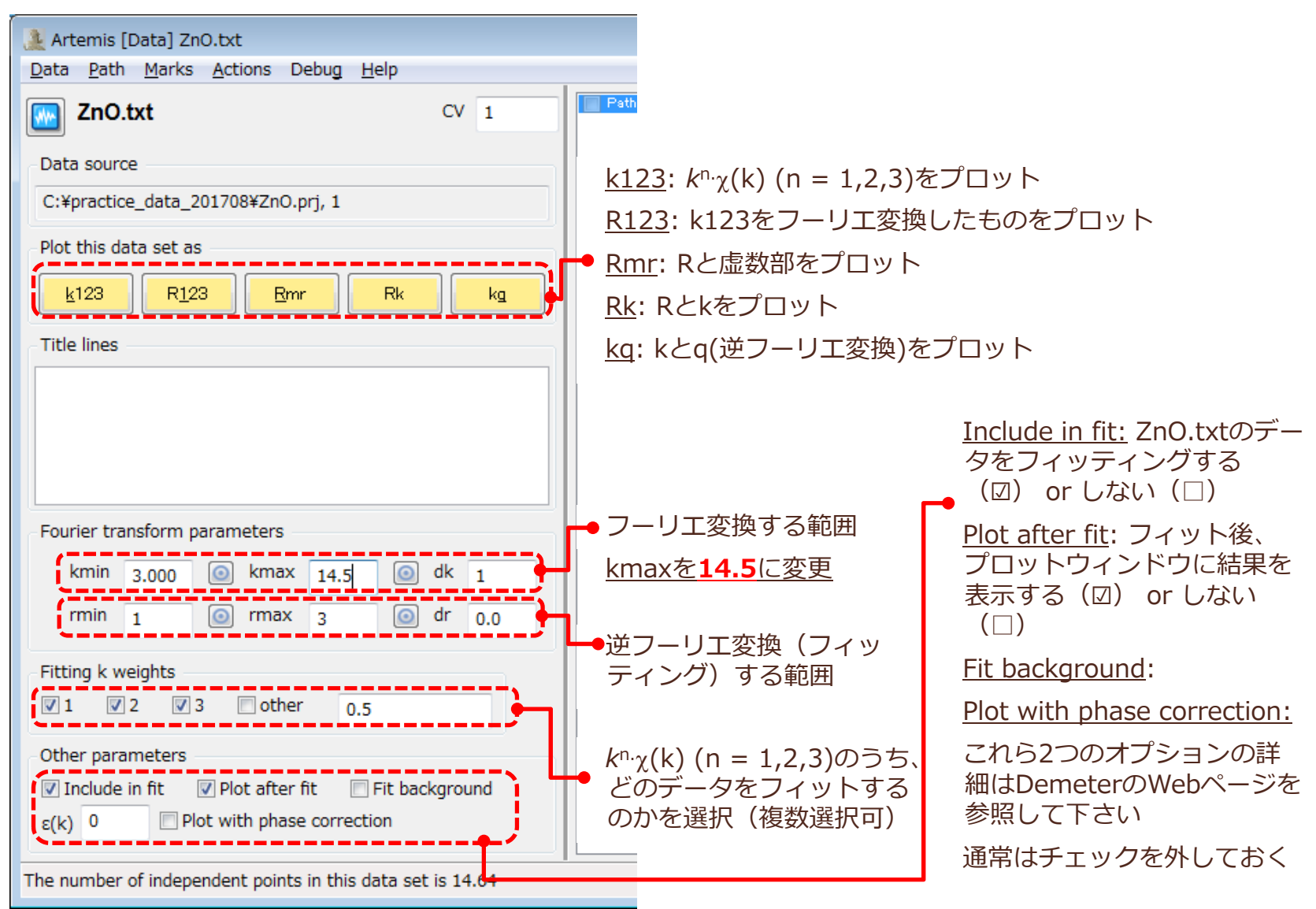

### ① Athenaデータ読み込み

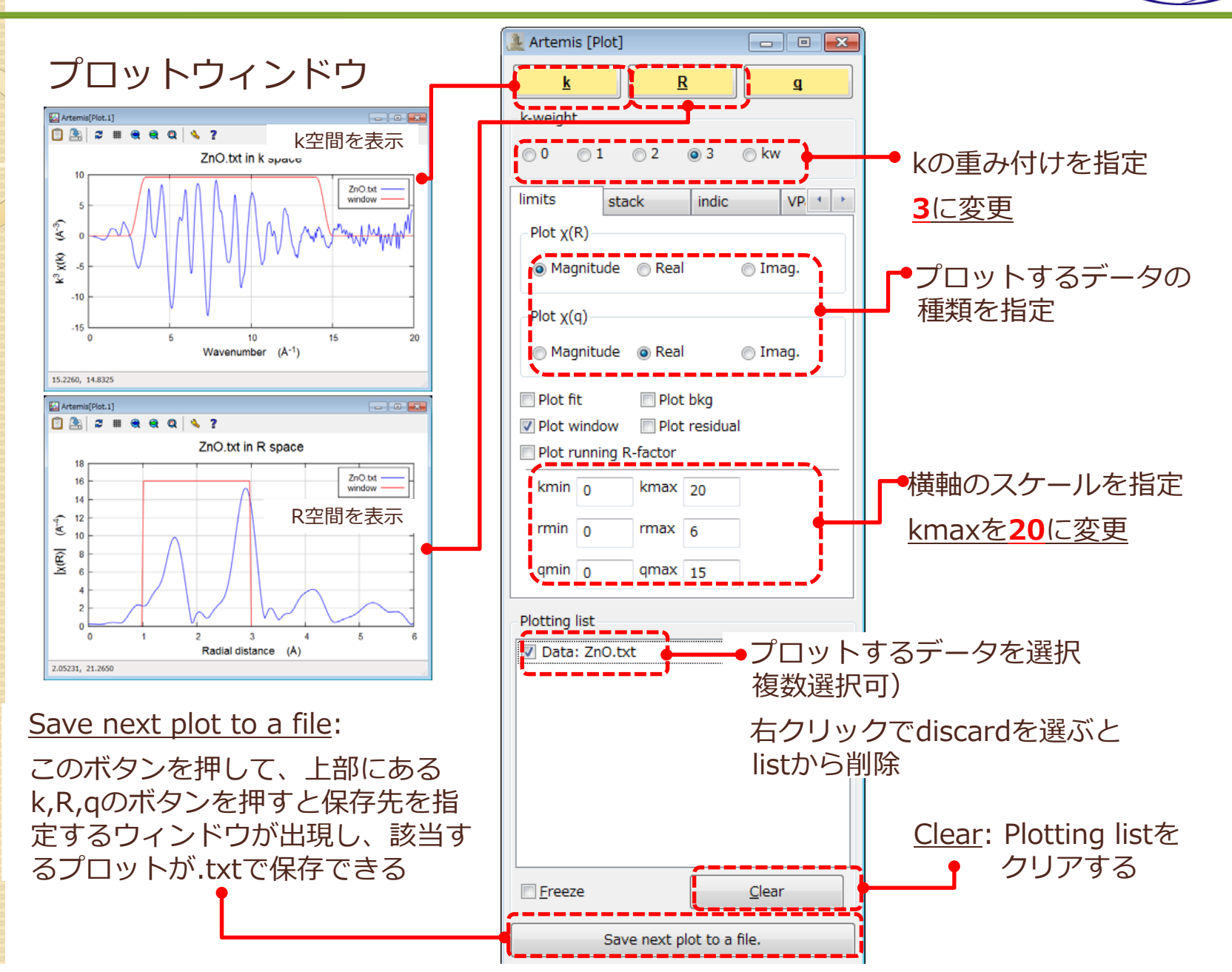

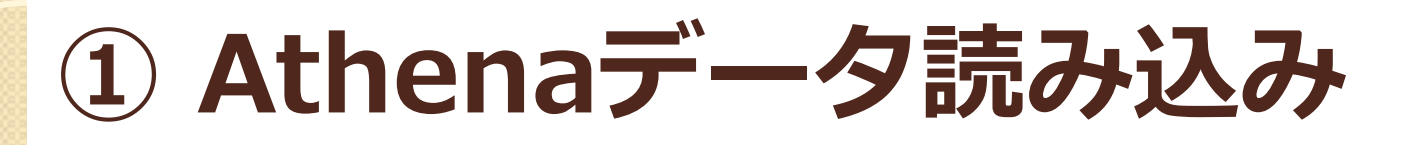

よくやってしまう操作ミス

(A) データウィンドウを × で消してしまった (B) プロットウィンドウを × で消してしまった (C) Plotting list からデータを消してしまった (D) Clear ボタンを押して、Plotting list が真っ白になった

安心してください! 復旧できますよ!

(A) データウィンドウを × で消しても、最小化されているだけなので、 Showボタンから復帰できます

| 🎎 Artemis [EX/             | AFS data analysis] - * <untitled>*</untitled> |                   |
|----------------------------|-----------------------------------------------|-------------------|
| <u>File</u> <u>Monitor</u> | Fi <u>t</u> Plot <u>H</u> elp                 |                   |
| 💮 GDS                      | Data sets                                     | Feff calculations |
| Plot                       | Add                                           | Add               |
| 📓 History                  | Hide "ZnO.txt"                                |                   |
| 💋 Journal                  |                                               |                   |
| Provide a short            | description of this fitting model.            |                   |

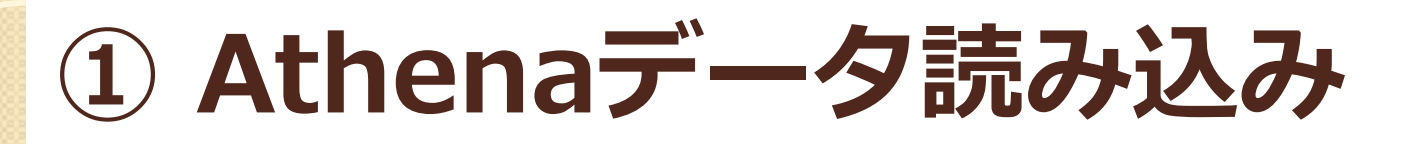

よくやってしまう操作ミス

(A) データウィンドウを × で消してしまった (B) プロットウィンドウを × で消してしまった (C) Plotting list からデータを消してしまった (D) Clear ボタンを押して、Plotting list が真っ白になった

安心してください! 復旧できますよ!

(B) プロットオプションウィンドウのk, R, qのいずれかを押すと プロットウィンドウが復活します

| 🧎 Artemis [Plot] 📃 🗖 💌 |     |      |          |      |      |       |
|------------------------|-----|------|----------|------|------|-------|
| <u>k</u>               |     |      | <u>R</u> |      | ₫    |       |
| - k-weigh              | t   |      |          |      | /    | ,<br> |
| © 0                    | ⊚1  | © 2  | ۵ 3      | ⊚ kw |      |       |
| limits                 | st  | tack | indic    |      | VP 1 |       |
| - Plot χ               | (R) |      |          |      |      |       |

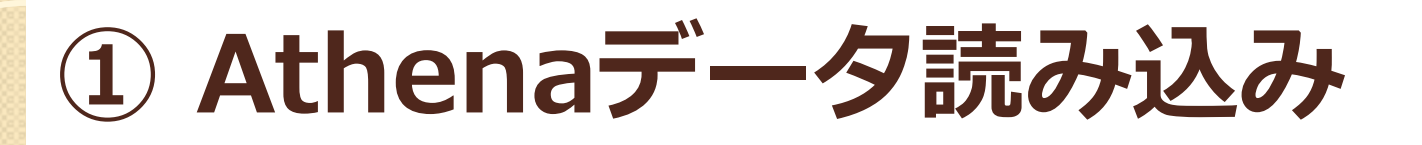

よくやってしまう操作ミス

(A) データウィンドウを × で消してしまった (B) プロットウィンドウを × で消してしまった (C) Plotting list からデータを消してしまった (D) Clear ボタンを押して、Plotting list が真っ白になった

安心してください! 復旧できますよ!

(C,D) データウィンドウの<u>このボタン</u>を押すと、該当するデータが Plotting listに追加されます

| 🗽 Artemis [Data] ZnO.txt                                                                  |      |
|-------------------------------------------------------------------------------------------|------|
| <u>D</u> a <mark>r</mark> a <u>P</u> ath <u>M</u> arks <u>A</u> ctions Debug <u>H</u> elp |      |
| ZnO.txt                                                                                   | CV 1 |
| Data source                                                                               |      |
| C:¥practice_data_201708¥ZnO.prj, 1                                                        |      |
| Plot this data set as                                                                     |      |
| <u>k</u> 123 R <u>1</u> 23 <u>R</u> mr Rk                                                 |      |
| Title lines                                                                               |      |

# **EXAFS解析の流れ**

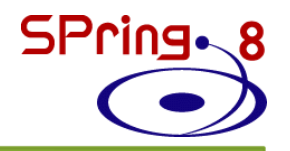

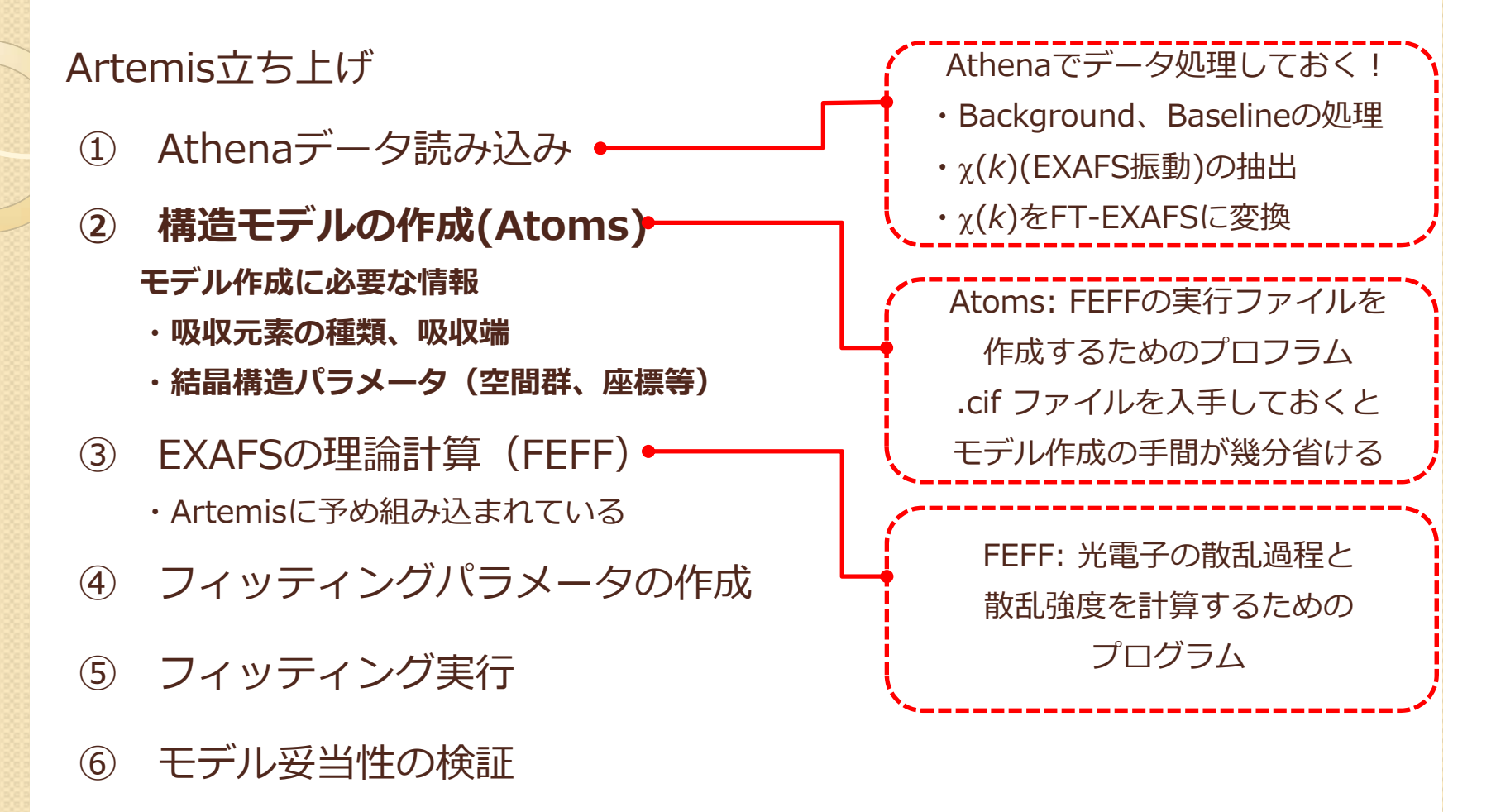

⑦ 解析結果の保存

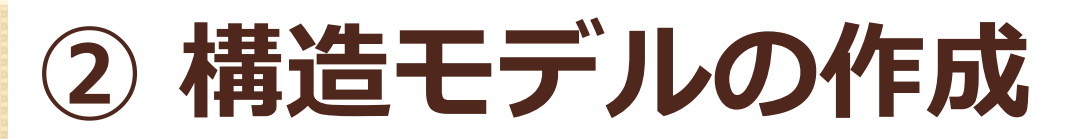

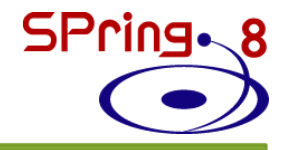

|                                                                                  |                                              | Fef                                  | f cal                                   | culat       | tions                                    | Ac                      | Idボク       |               |                     |             |                                           |
|----------------------------------------------------------------------------------|----------------------------------------------|--------------------------------------|-----------------------------------------|-------------|------------------------------------------|-------------------------|------------|---------------|---------------------|-------------|-------------------------------------------|
|                                                                                  |                                              |                                      |                                         | 右           | クリッ                                      | ック                      |            |               |                     | Feff calcul |                                           |
|                                                                                  |                                              |                                      |                                         |             | Ţ                                        |                         |            |               |                     |             |                                           |
| [                                                                                |                                              | -] (                                 | Dpen                                    | a bl        | ank                                      | Ator                    | ms w       | <u>vindow</u> |                     |             | から、該当する.cifファイルを選択して読み込ませる。               |
|                                                                                  |                                              |                                      |                                         | を選          | 訳 >                                      | <u> </u>                |            |               |                     |             |                                           |
| L Arte                                                                           | mis [F                                       | eff] Ator                            | ms and Feff                             |             |                                          |                         |            |               |                     |             |                                           |
| E R                                                                              | Renam                                        | 2                                    | Discard                                 | Feff in     | Demeter                                  | 👌 Feff o                | loc        |               | Recent Feff or crys | stal data   | file                                      |
| and a second                                                                     | 1                                            | ***                                  | ren   🥶                                 |             |                                          | S C                     | onsole     |               | Start a new Ator    | ms input    | or select a recent Feff input file, Atoms |
| Open<br>Titles                                                                   | file S                                       | ave data                             | a Export C                              | ilear all F | Run Atoms                                | Aggregate               |            |               | [ ] Open a          | blank At    | toms window                               |
| <ul> <li>Name</li> <li>Space</li> <li>Edge</li> <li>Sel</li> <li>Aggr</li> </ul> | e nev<br>e Grou<br>K -<br>if-consi<br>regate | v<br>p<br>Style<br>stency<br>degener | Feff6 - ele<br>Rscf 5.0<br>racy margins |             | Lattice consi<br>A<br>a<br>Radial distar | tants<br>B<br>β<br>nces | C<br>Y     |               | Ator                | ns の「       | フィンドウが立ち上る                                |
| Polar                                                                            | gin: C                                       | ).03<br>n vector                     | Beta: 3                                 |             | Shift vector                             | 0                       | Longest pa | insert        |                     |             |                                           |
|                                                                                  | Core                                         | FL                                   | ×                                       |             | ,                                        | 7                       | Тад        |               |                     |             |                                           |
| 1<br>2<br>3                                                                      |                                              |                                      | ~                                       | ¥           |                                          | L                       | - ag       |               |                     |             |                                           |
| 4<br>5<br>6                                                                      |                                              |                                      |                                         |             |                                          |                         |            | Add a site    |                     |             |                                           |
| 7                                                                                |                                              |                                      |                                         |             |                                          |                         |            |               |                     |             |                                           |

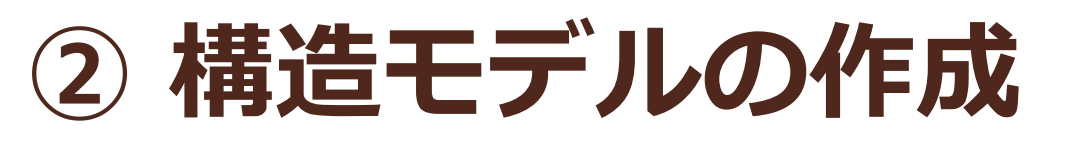

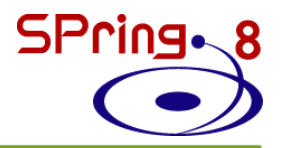

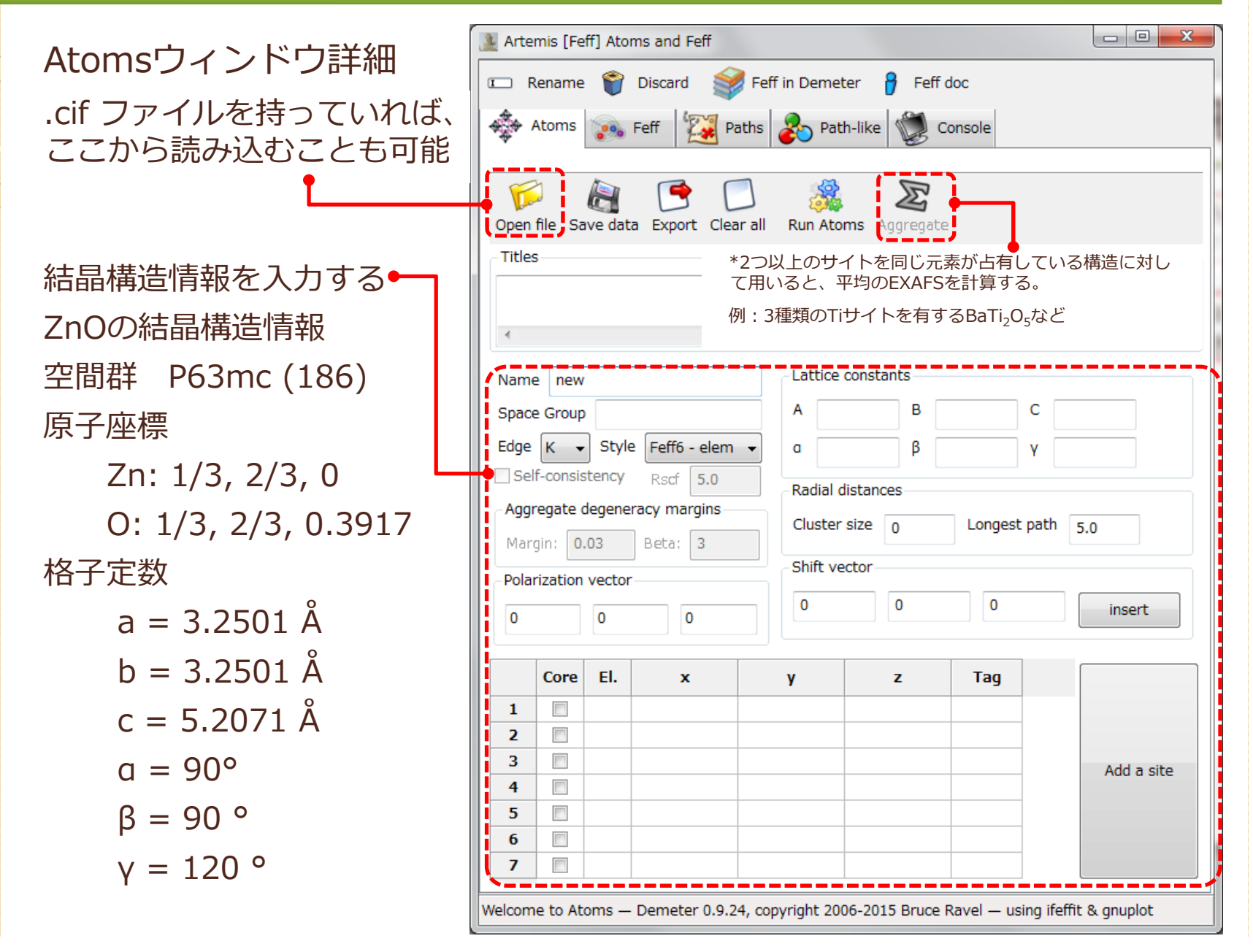

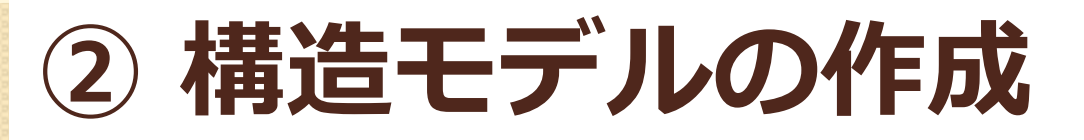

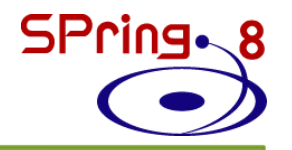

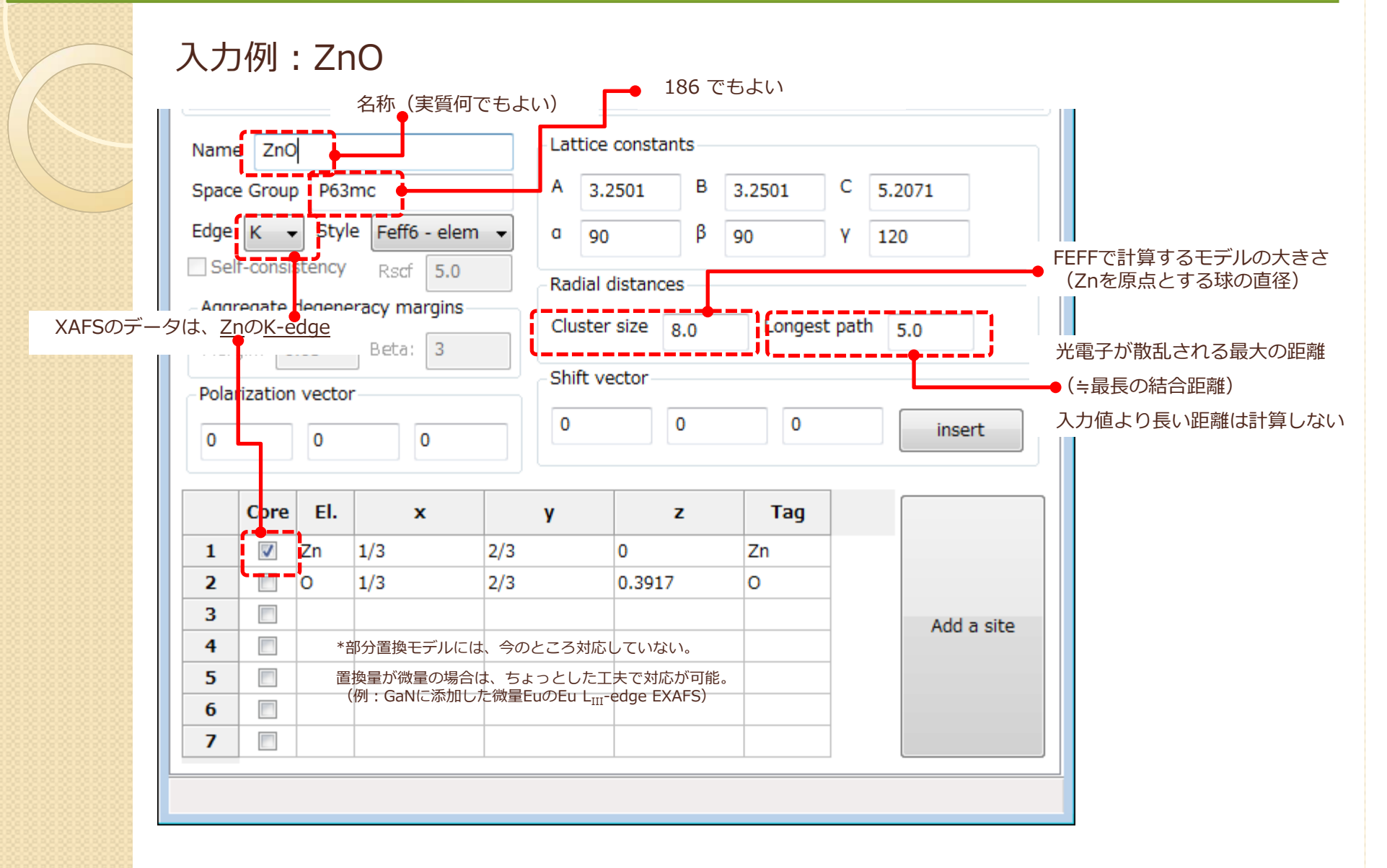

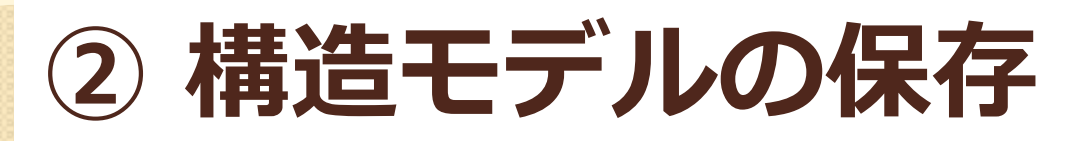

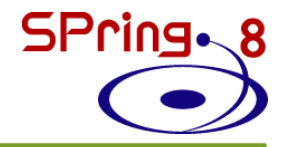

| 入力後、保存ボタン( <u>フロ</u><br>保存名:ZnO.inp                                   | <u>]ッピーのマーク</u> ) で、この構造モデルを保存してください。 |
|-----------------------------------------------------------------------|---------------------------------------|
| Artemis [Feff] Atoms and Feff                                         |                                       |
| 📼 Rename 資 Discard 💕 Feff                                             | in Demeter 🥱 Feff doc                 |
| Atoms Feff W Paths                                                    | Path-like Console                     |
| Open file Save data Export Clear all                                  | Run Atoms Aggregate                   |
| ZnO                                                                   |                                       |
| •                                                                     | ・次回からは、Open file ボタンで読み出すことができる。      |
| Name ZnO                                                              | - Lattice constants                   |
| Space Group P63mc                                                     | A 3.2501 B 3.2501 C 5.2071            |
| Edge 🛛 🗸 🔻 Style 🛛 Feff6 - elem 🔻                                     | α 90 β 90 Υ 120                       |
| Self-consistency Rscf 5.0                                             | Radial distances                      |
| Aggregate degeneracy margins       Margin:     0.03       Beta:     3 | Cluster size 8.0 Longest path 5.0     |
| Polarization vector                                                   | - Shift vector                        |
| 0 0 0                                                                 | 0 0 0 insert                          |

# EXAFS解析の流れ

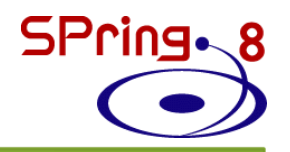

#### Artemis立ち上げ

- ① Athenaデータ読み込み
- 【着造モデルの作成(Atoms) ←
   モデル作成に必要な情報
  - ・吸収元素の種類、吸収端
  - ・結晶構造パラメータ(空間群、座標等)
- ③ EXAFSの理論計算(FEFF)
   ・Artemisに予め組み込まれている
- ④ フィッティングパラメータの作成
- ⑤ フィッティング実行
- ⑥ 束縛条件下でのフィッティング
- ⑦ 解析結果の保存

Athenaでデータ処理しておく! ・Background、Baselineの処理 ・χ(k)(EXAFS振動)の抽出 ・χ(k)をFT-EXAFSに変換 Atoms: FEFFの実行ファイルを 作成するためのプロフラム .cif ファイルを入手しておくと モデル作成の手間が幾分省ける FEFF: 光電子の散乱過程と 散乱強度を計算するための プログラム

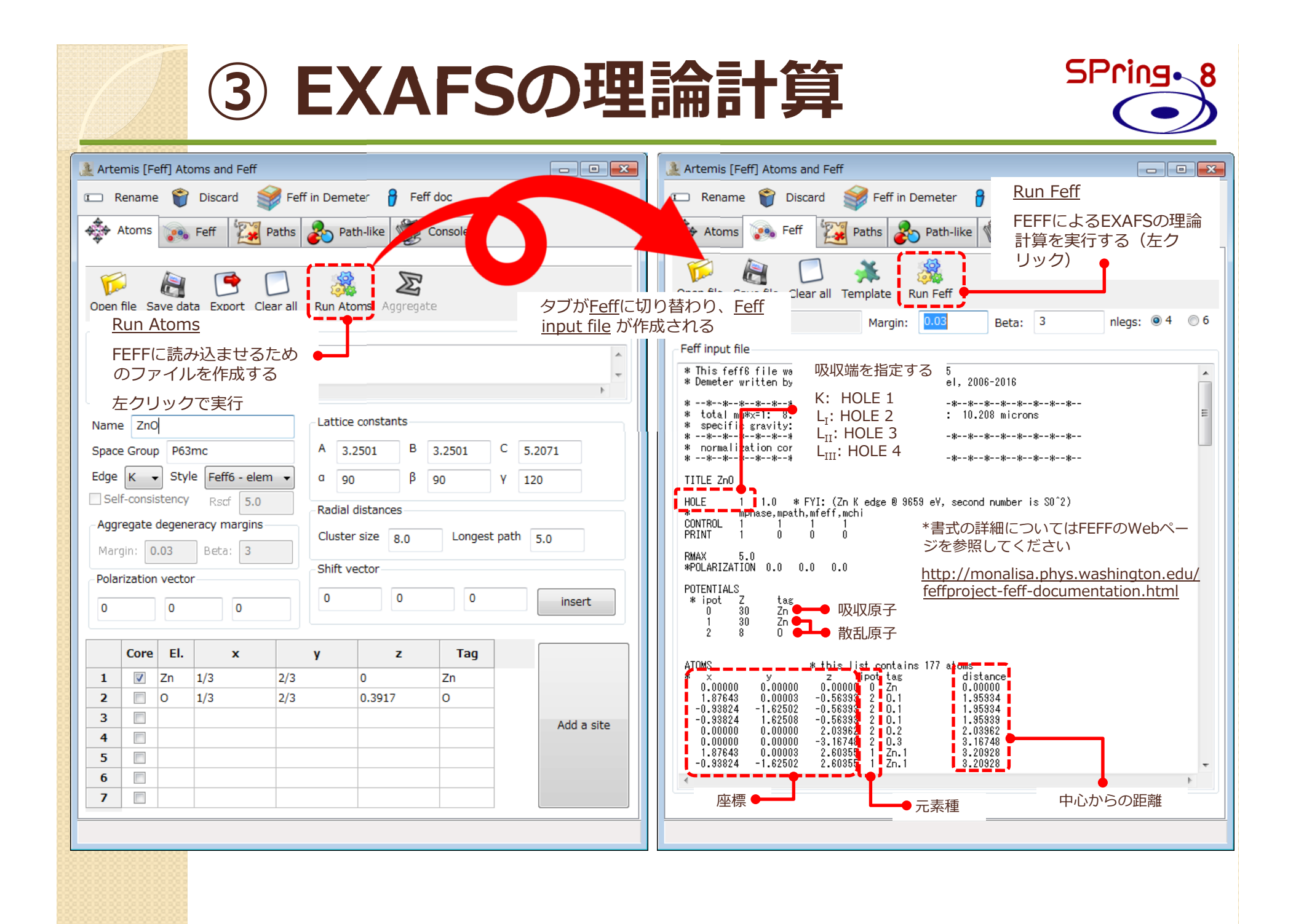

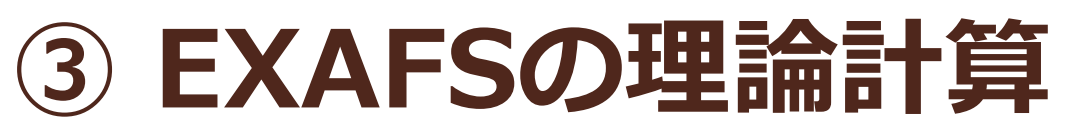

| Artemis [Feff] Atoms and Feff                                                                                                    |
|----------------------------------------------------------------------------------------------------|
| 💷 Rename 🍟 Discard 💕 Feff in Demeter 💡 Feff doc                                                                                                    |
| Atoms 🖗 Feff 🔯 Paths 🗞 Path-like 💓 Console                                                                                                    |
| Image: Comparison of the state of the state of the st |
| Name: ZnO Margin: 0.03 Beta: 3 nlegs: 0 4 0 6                                                                                                    |
| * This feff6 file was generated by Demeter 0.9.25<br>* Demeter written by and copyright (c) Bruce Ravel, 2006-2016                                                                                                    |
| *************                                                                                                    |
| * total * total * Feff input file を必要に応じて保存する。                                                                                                    |
| **-*<br>we zee Δtome と同様に Save file ボタンで保存できろが                                                                                                    |
|                                                                                                    |
| *** Atoms と 同し拡張子(.inp)なので、別名で保存する必要かある。                                                                                                    |
| max 例)feff-ZnO.inp                                                                                                    |
| POTENTIAL's<br>* ipot Z tag<br>0 30 Zn<br>1 30 Zn<br>2 8 0                                                                                                    |
| ATOMS * this list contains 177 atoms                                                                                                    |
| * x y z ipot tag distance<br>0.00000 0.00000 0 Zn 0.00000<br>1.2742 0.00000 0 Zn 0.00000                                                                                                    |
| -0.93824 -1.62502 -0.56393 2 0.1 1.95934<br>-0.93824 1.62502 -0.56393 2 0.1 1.95934                                                                                                    |
| 0.00000 0.00000 2.03962 2 0.2 2.03962<br>0.00000 0.00000 -3.16748 2 0.3 3.16748                                                                                                    |
| 1.87643 0.00003 2.60355 1 Zn.1 3.20928<br>-0.93824 -1.62502 2.60355 1 Zn.1 3.20928                                                                                                    |
|                                                                                                    |
|                                                                                                    |
|                                                                                                    |
|                                                                                                    |

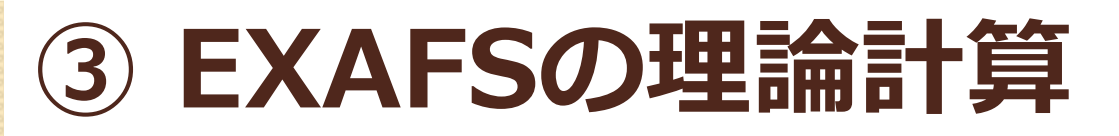

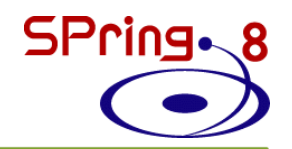

#### EXAFS 計算結果の見方

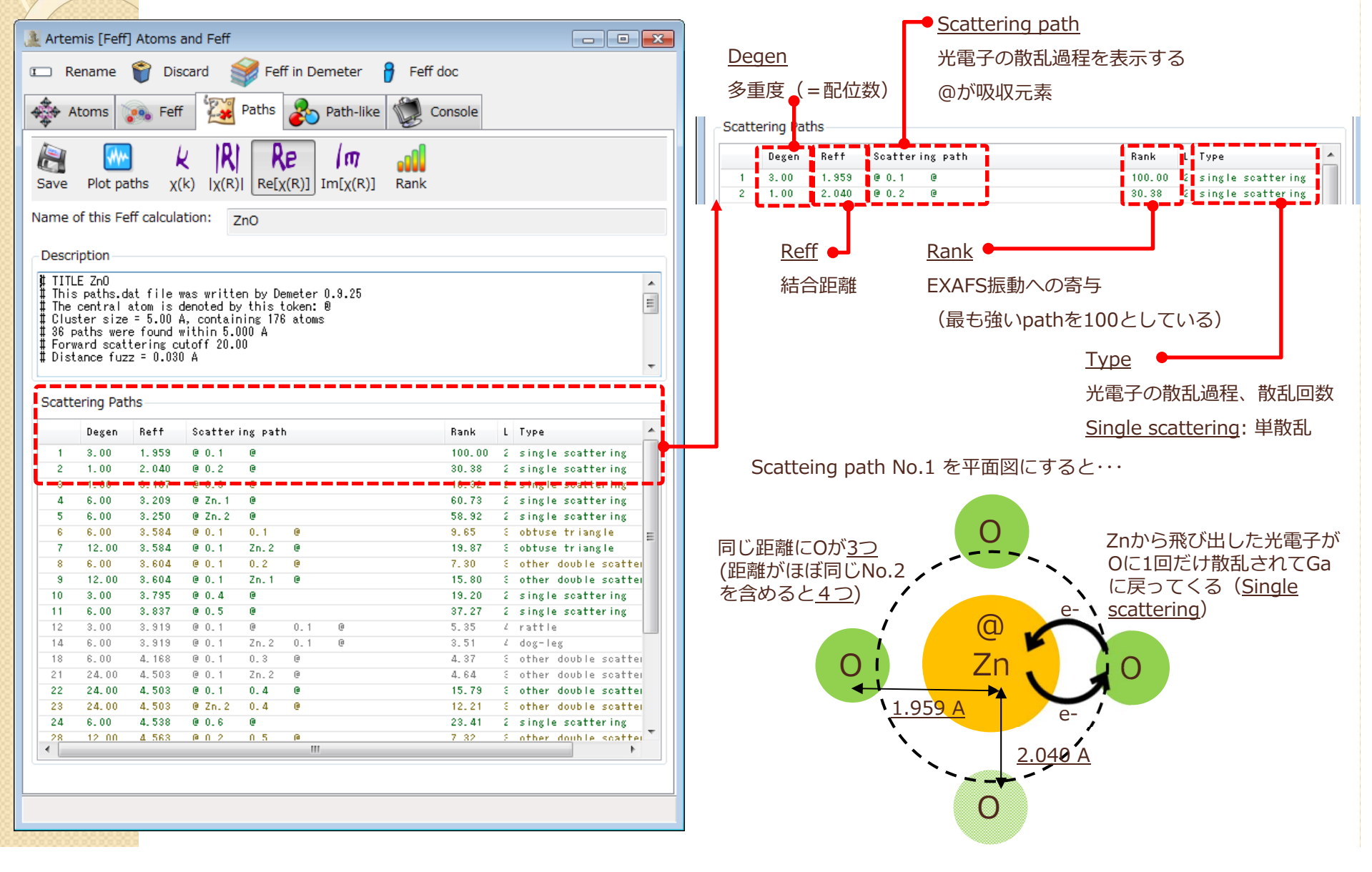

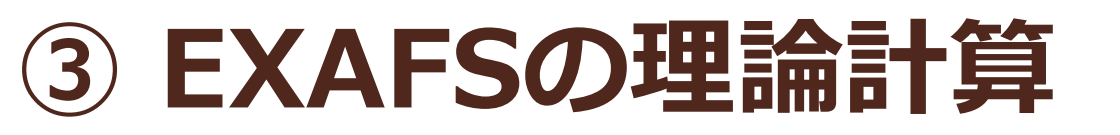

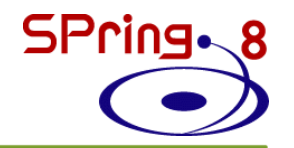

#### [補足]他の散乱パスはどのように記述されているのか?

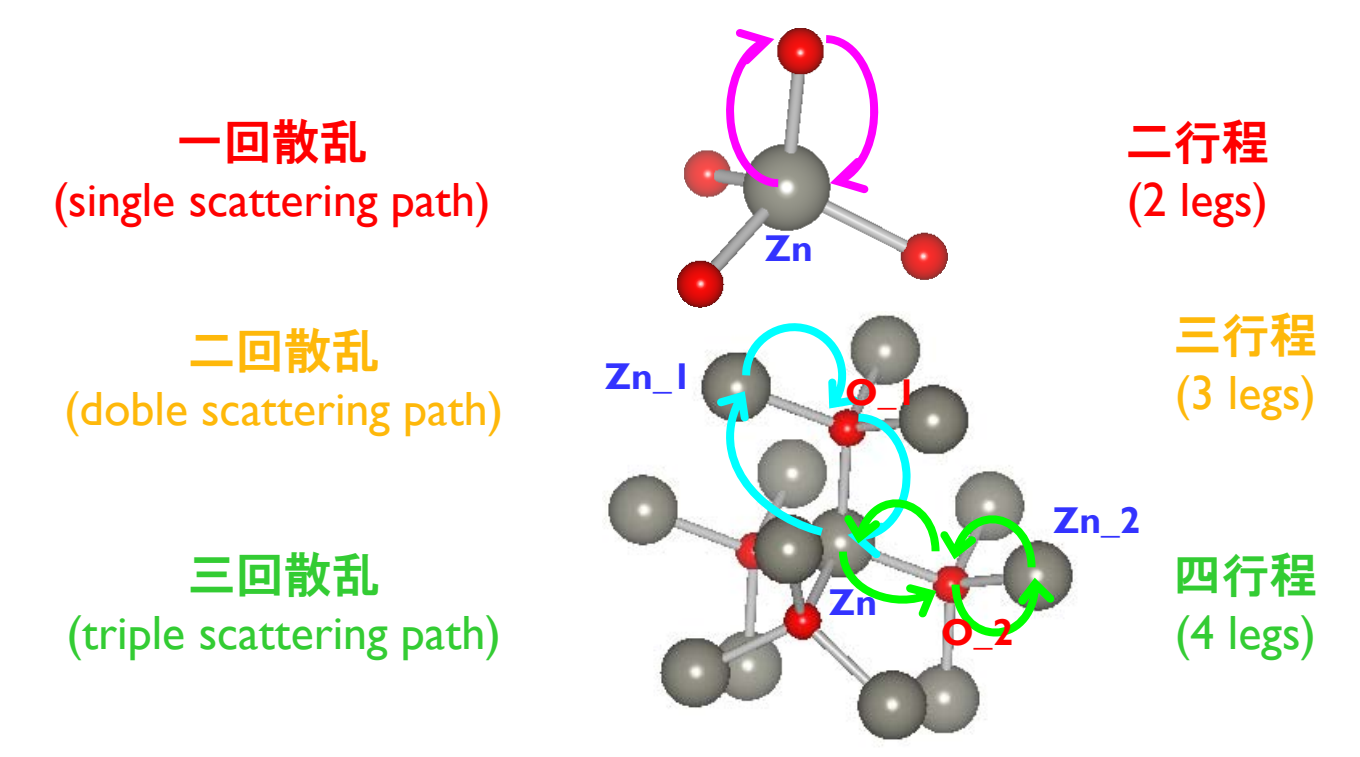

Artemisで計算されるR(距離) = 光電子が散乱された距離の ½ 1回散乱の R = 結合距離 2回以上の散乱過程のRは、もはや結合距離ではないことに注意

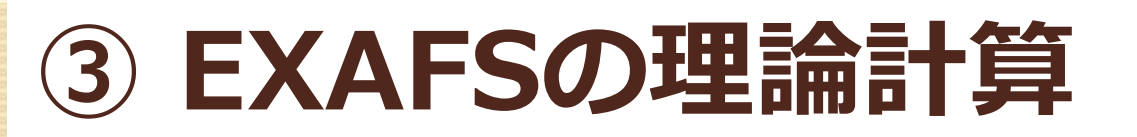

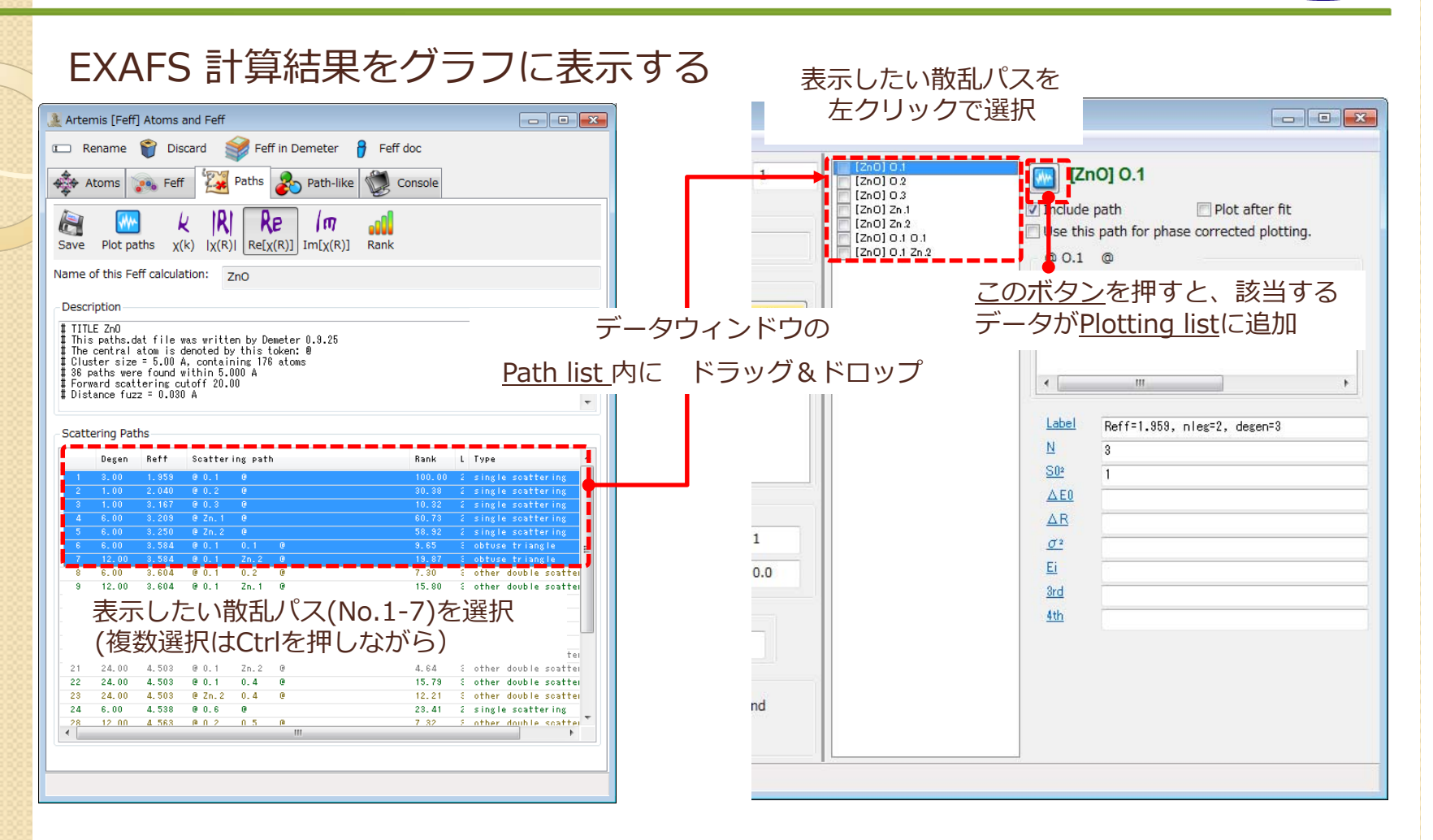

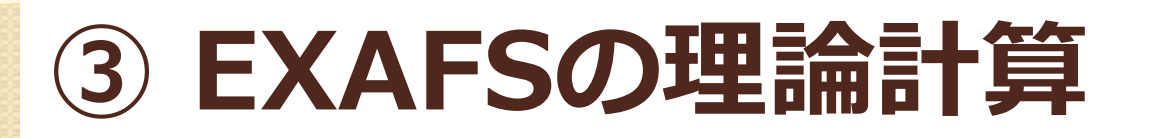

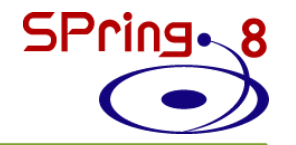

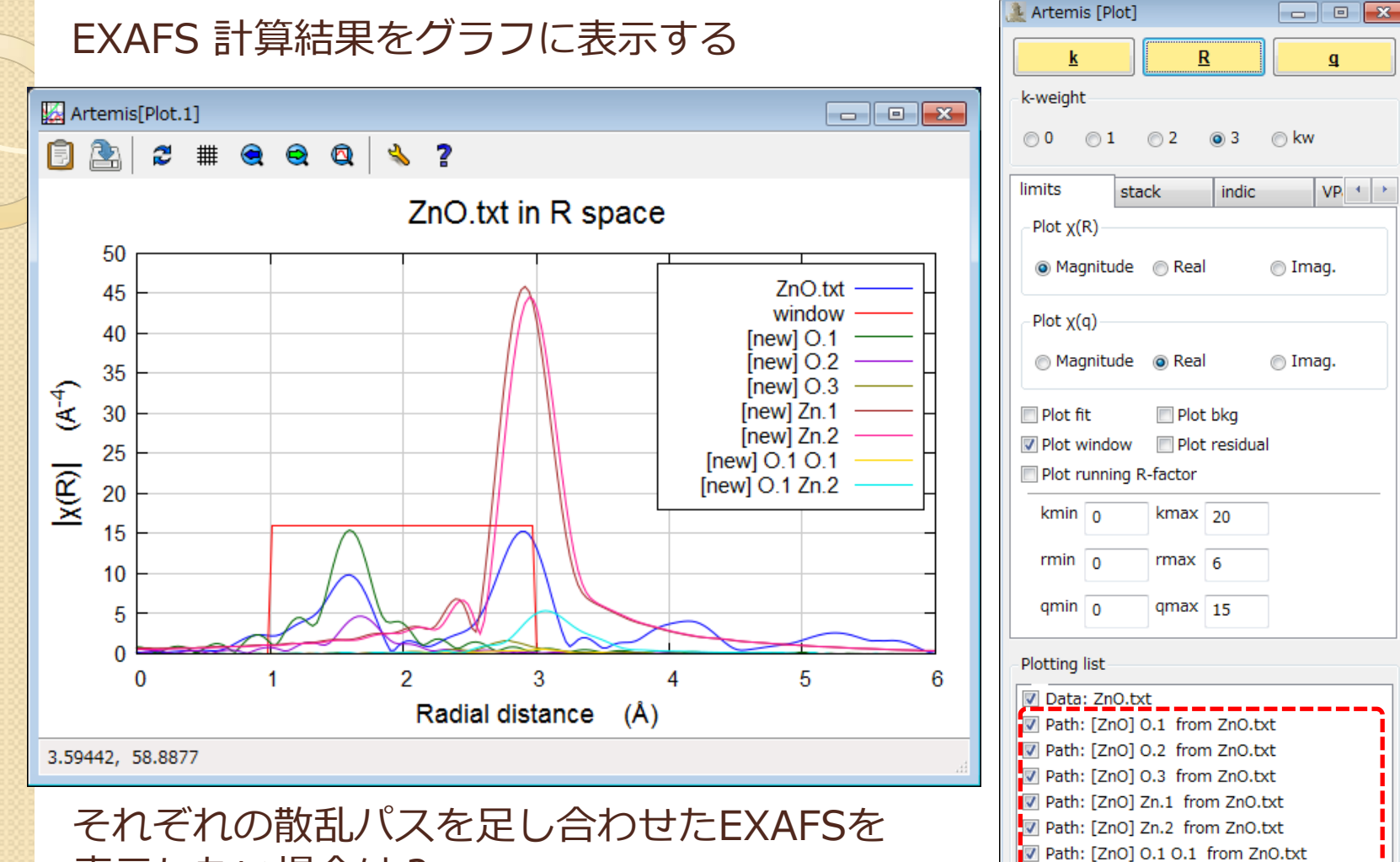

表示したい場合は?

| ✓ Freeze |                | <u>C</u> lear |
|----------|----------------|---------------|
|          | Save next plot | t to a file.  |

追加を確認!

Path: [ZnO] 0.1 Zn.2 from ZnO.txt

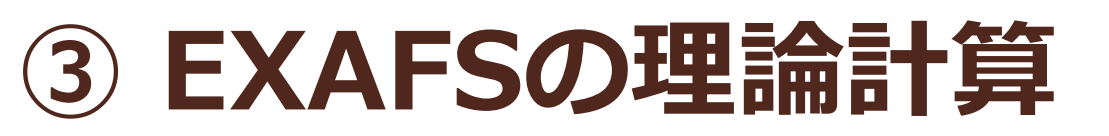

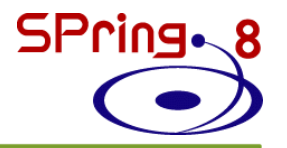

#### それぞれの散乱パスを足し合わせたEXAFSを表示する

| 🌲 Artemis [Data] ZnO.txt                                                   |                                                                                                    |
|----------------------------------------------------------------------------|----------------------------------------------------------------------------------------------------|
| <u>D</u> ata <u>P</u> ath <u>M</u> arks <u>A</u> ctions Debug <u>H</u> elp |                                                                                                    |
| ZnO.txt CV 1                                                               | [Zn0] 0.1<br>[Zn0] 0.2<br>[Zn0] 0.3                                                                                                    |
| Data source                                                                | Image: Second second second              |
| C:¥practice data 201708¥ZnO pri 1                                          | Image: Constant of the second second sec |
|                                                                            | @ 0.1 Zn.2 @                                                                                                    |
| Plot this data set as                                                      | (7) obtuse triangle high (10.87)                                                                                                    |
| <u>k</u> 123 R <u>1</u> 23 <u>R</u> mr Rk kg                               | └──●足し合わせたいハ人に回を入れる z ipot labe                                                                                                    |
|                                                                            | 2.814680 1.625056 0.000000 1 'Zn.2                                                                                                    |
| l itle lines                                                               |                                                                                                    |
|                                                                            |                                                                                                    |
|                                                                            | Label Reff=3.584, nleg=3, degen=12                                                                                                    |
|                                                                            | <u>N</u> 12                                                                                                    |
|                                                                            | <u>S02</u> 1                                                                                                    |
| Fourier transform parameters                                               | <u>∆E0</u>                                                                                                    |
|                                                                            | ΔR                                                                                                    |
| Kriin 3,000 W Kriax 14.5                                                   | $\underline{\sigma}^2$                                                                                                    |
| rmin 1 💿 rmax 3 💿 dr 0.0                                                   | Ei                                                                                                    |
|                                                                            | <u>3rd</u>                                                                                                    |
| Fitting k weights                                                          | 4th                                                                                                    |
| ▼ 1 ▼ 2 ▼ 3 ○ other 0.5                                                    |                                                                                                    |
| Other parameters                                                           |                                                                                                    |
| ☑ Include in fit ☑ Plot after fit                                          |                                                                                                    |
| ε(k) 0 Plot with phase correction                                          |                                                                                                    |
|                                                                            |                                                                                                    |
| Marked all paths.                                                          |                                                                                                    |

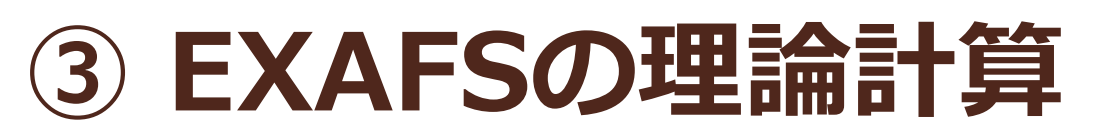

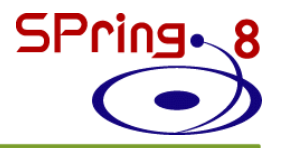

#### それぞれの散乱パスを足し合わせたEXAFSを表示する

| 🤔 Artemis [Data] ZnO.txt                                |                                                                 |                                   |                                                                                      |
|---------------------------------------------------------|-----------------------------------------------------------------|-----------------------------------|--------------------------------------------------------------------------------------|
| Data Path Marks Actions Debu                            | ı <u>g H</u> elp                                                |                                   |                                                                                      |
| ZnO.txt Make sum Make sum                               | n of all paths and plot in R                                    | <u>Alt+Shift+s</u><br>Alt+Shift+m | [ZnO] 0.1 Zn.2                                                                       |
| Data source Transfer r<br>C:¥practice_data_2 Transfer e | marked paths and plot in R<br>each path and plot in R<br>parked | <u>Actions</u> > <u>Mal</u><br>or | ike sum of marked paths and plot in R                                                |
| k123     R123     Exclude in       K123     Compute     | harked<br>bond valence sum                                      | <u>Alt + Shift +</u>              | <u>m</u><br>1.876437 0.000030 -0.563932 2 0.1 ≡<br>2.814680 1.625056 0.000000 1 2n.2 |
| Title lines Discard m                                   | narked                                                          |                                   | 0.000000 0.000000 0.000000 0 abs                                                     |
| Plot mark<br>Plot no pa                                 | ed after fit<br>aths after fit                                  | Alt+Shift+a<br>Alt+Shift+u        | Label Reff=3.584, nleg=3, degen=12                                                   |
| Fourier transform parameters         kmin       3.000   | 4.5 O dk 1<br>O.5<br>Fit background<br>rrection                 |                                   | N         12           S0°         1           ΔE0                                   |
|                                                         |                                                                 |                                   |                                                                                      |

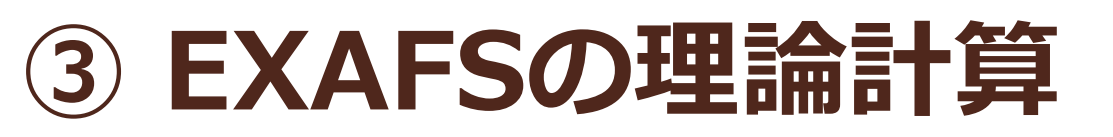

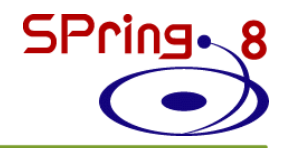

#### それぞれの散乱パスを足し合わせたEXAFSを表示する

| ata Path Marks Actions Debug Help                                                                                                    |                                                                                                    |
|----------------------------------------------------------------------------------------------------|----------------------------------------------------------------------------------------------------|
| Image: Second Period Period Peri | 3.1       □       [ZnO] 0.1 Zn.2         3.3       □       □         2.1       □       □         2.1       □       □         2.1       □       □         0.1       Include path       □         □       Use this path for phase corrected plotting.         □       0.1       Zn.2         □       0.1       Zn.2         □       0.1       Zn.2         □       0.1       Zn.2         □       0.1       Zn.2         □       0.1       Zn.2         □       0.000000       -0.563332       2 '0.1         2.814680       1.825056       0.000000       1 '2n.2         0.000000       0.000000       0.000000       1 '2n.2         0.000000       0.000000       0.000000       1 '2n.2         □       12       12         □       12       1         △       △       □       □         △       △       □       □         △       △       □       □         □       □       □       □         □       □       □       □      < |

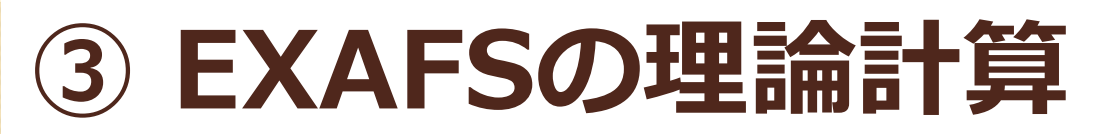

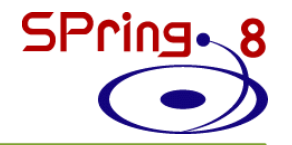

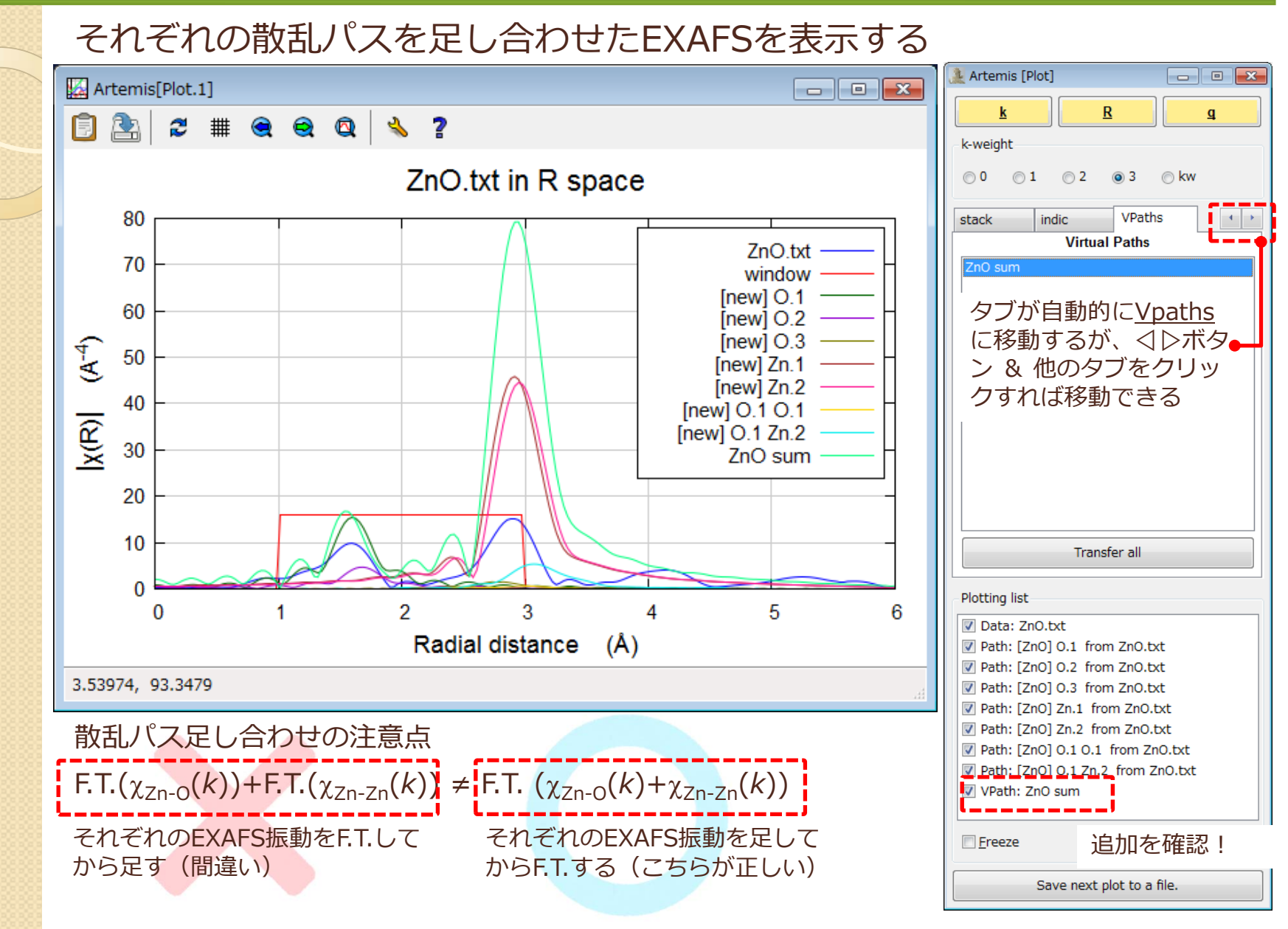

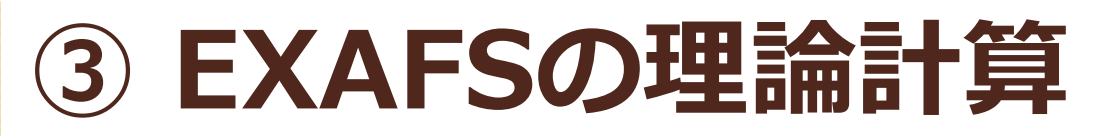

#### これまでのデータを保存する

| Image: Protect and Protect and Prot | temis [EXAFS data analysis] - * <untitled>*</untitled>                            |  |  |  |  |  |  |  |  |  |
|----------------------------------------------------------------------------------------------------|-----------------------------------------------------------------------------------|--|--|--|--|--|--|--|--|--|
| Add       Add       Add       Fit description         History       Hide "Zn0.bxt"       Hide "new"       Fit description         Journal       Journal       Fit description       Fit description         Jse his space to fully describe this fitting model.       File > Save project as                                                                                                    | Fit space: O k                                                                    |  |  |  |  |  |  |  |  |  |
| History       Hide "Zn0.txt"       Hide "new"         Journal       Hide "new"         Jaurnal       File         File       > Save project as                                                                                                    | Fit                                                                               |  |  |  |  |  |  |  |  |  |
| Journal         Jse         his space to fully describe this fitting model.         File         > Save project as                                                                                                    |                                                                                   |  |  |  |  |  |  |  |  |  |
| Jse his space to fully describe this fitting model.<br>$\underline{File} > \underline{Save \ project \ as}$                                                                                                    | V History                                                                         |  |  |  |  |  |  |  |  |  |
| File > Save project as                                                                                                    |                                                                                   |  |  |  |  |  |  |  |  |  |
| or<br>Ctrl + s<br>or<br><u>Save</u> ボタン<br>→ Artemis-ZnO.fpj<br>Artemisには、<br>こまめに上書き<br>動作がおかしく<br>再立ち上げして<br>クラッシュしき                                                                                                    | 未知のバグが多数存在するので<br>き保存することをおすすめします。<br>くなったら、保存してArtemisを<br>てください。使い続けると突然<br>ます。 |  |  |  |  |  |  |  |  |  |

SPring.

これまでに出会ったバグ(おそらくまだ修正されていない)

- フィッティングを一度も実行せずに保存し、Artemisを立ち下げると、 二度と立ち上がらなくなる。
- Data sets に実験データをインポートした後、削除し、もう一度同じ実験 データをインポートするとフィッティングする際にエラーを起こす。
   \*バグの出方はOSにも依存します。

# EXAFS解析の流れ

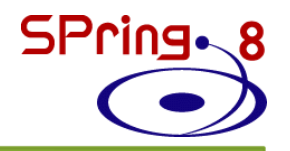

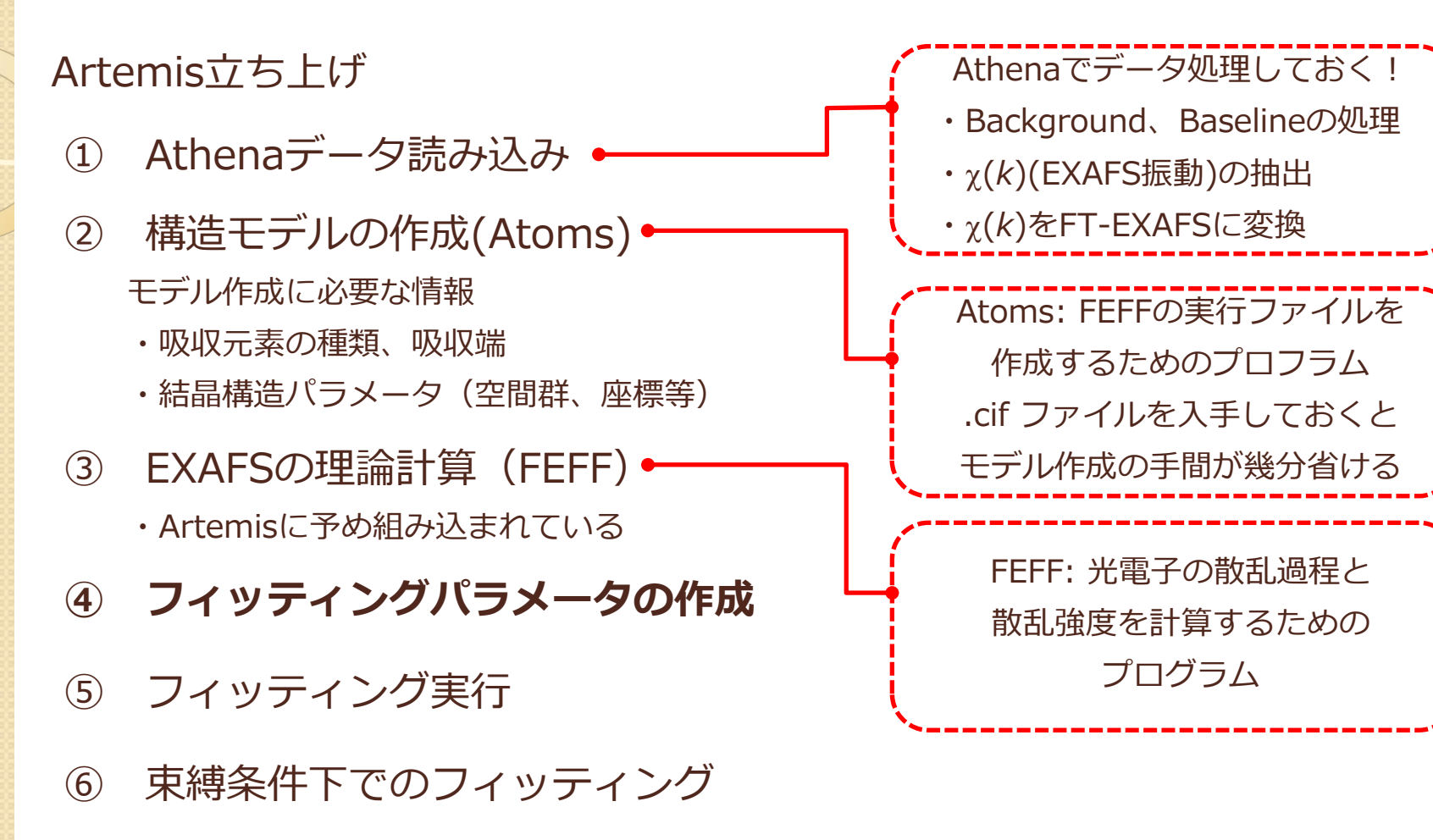

⑦ 解析結果の保存

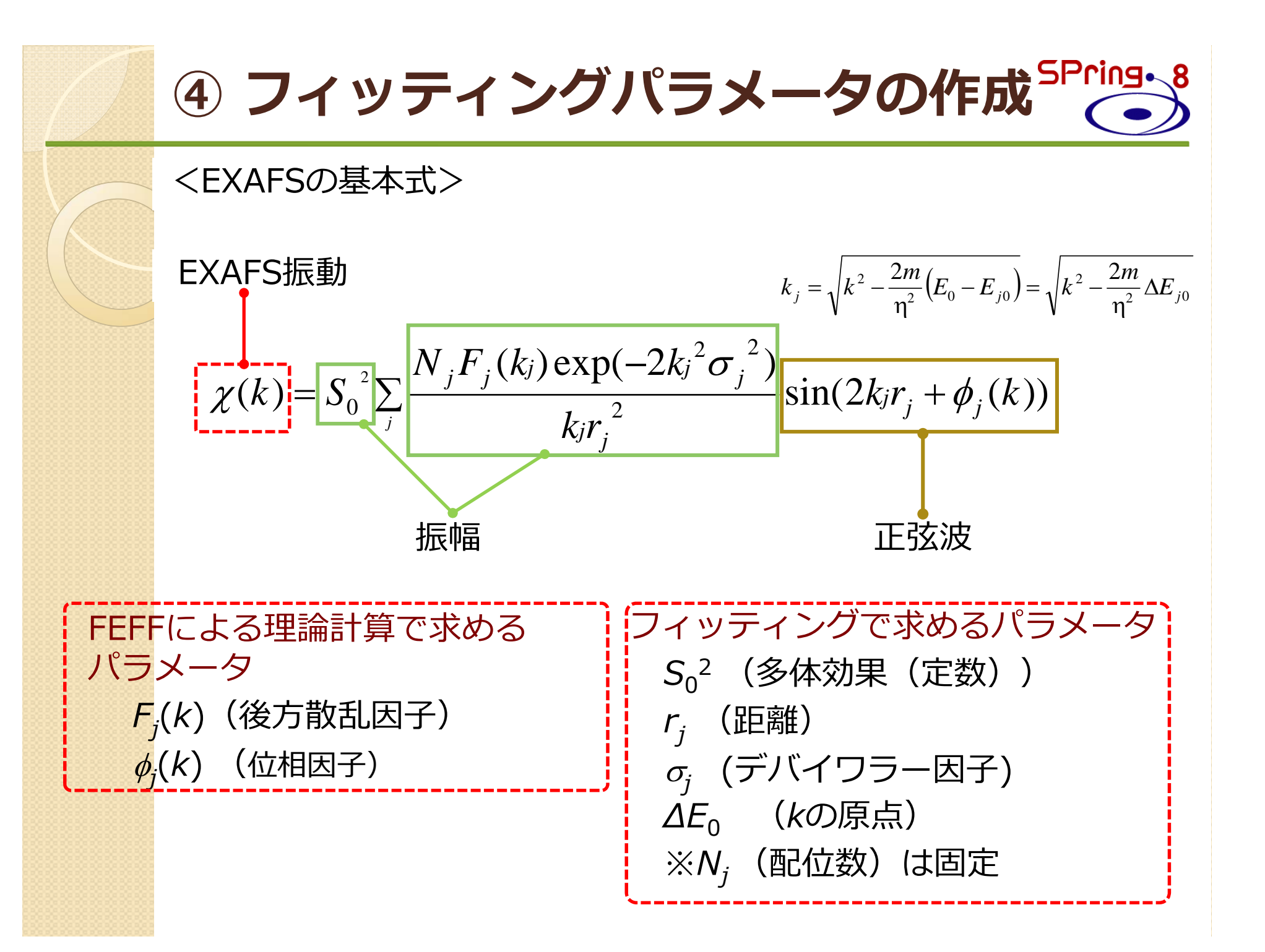

④ フィッティングパラメータの作成<sup>SPring</sup>・

Artemis上での変数を定義する

 $S_0^2$  (多体効果(定数))  $\rightarrow \underline{\text{amp}}$ 

 $r_j$  (距離)  $\rightarrow$  <u>delr</u> (\*FEFFで計算したRからの変位のみを計算)

 $\sigma_j$  (デバイワラー因子)  $\rightarrow$  <u>SS</u>

 $\Delta E_0$  (kの原点)  $\rightarrow$  enot

 $:N_i$  (配位数) は固定  $\rightarrow$  <u>N=4</u>

変数に使う文字は何でもよい(a,b,c,a1,b2…)が、プラス(+)、 ハイフン(-)、アスタリスク(\*)、スラッシュ(/)を入れてしまうと、 演算の意味になってしまうので、変数には使わないようにしてください。

$$\chi(k) = \underbrace{\sum_{j=1}^{2} N_{j}F_{j}(k_{j})\exp(-2k_{j}^{2}\sigma_{j}^{2})}_{j} \sin(2k_{j}r_{j} + \phi_{j}(k_{j}))$$
  

$$r_{j} = R_{j} + \Delta r_{j}$$
  

$$k_{j} = \sqrt{k^{2} - \frac{2m}{\eta^{2}}(E_{0} - E_{j0})} = \sqrt{k^{2} - \frac{2m}{\eta^{2}}\Delta E_{j0}}$$
  
enot

### ④ フィッティングパラメータの作成 SPring. &

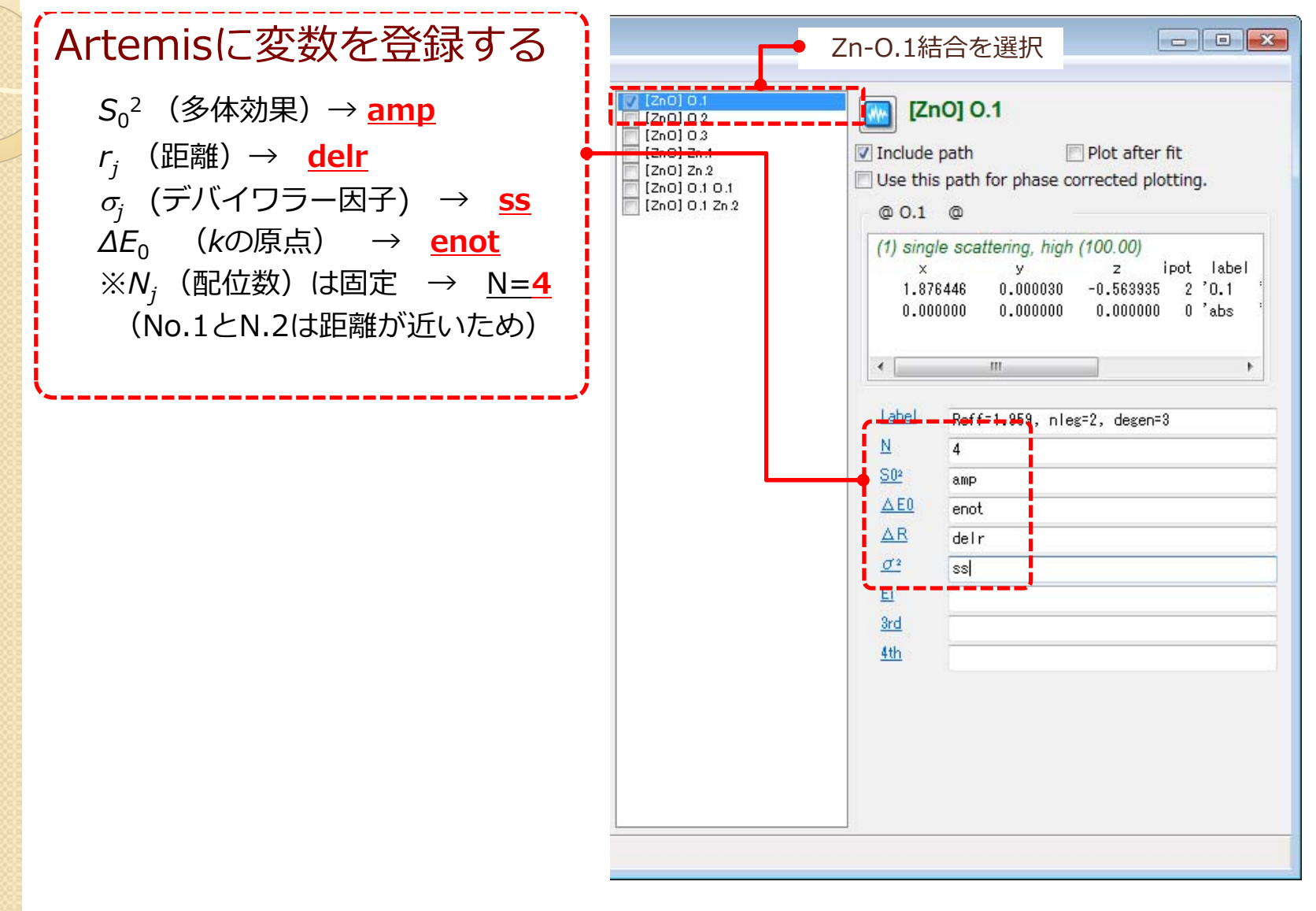

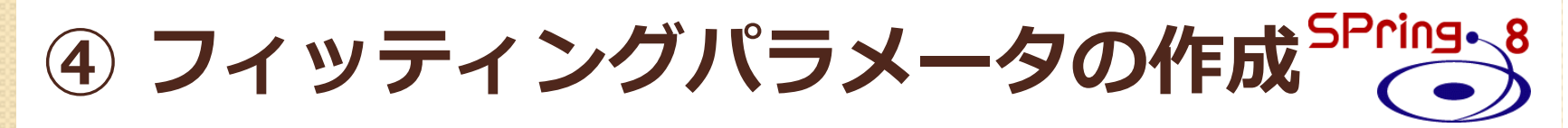

| Data Path Marks Actions Debug Help           Image: Data gath Marks Actions Debug Help           Image: Data gath Help                                                                                                    | 🌺 Artemis [Data] ZnO.txt                                                                                                    |                                                                                                    |
|----------------------------------------------------------------------------------------------------|----------------------------------------------------------------------------------------------------|----------------------------------------------------------------------------------------------------|
| ZnO.txt         CV         I         I<                                                                                                    | Data Path Marks Actions Debug Help                                                                                                    |                                                                                                    |
| Data source       [2:0] 2:2         [2:0] 2:2       [2:0] 2:2         [2:0] 0:1 0.1       [2:0] 0:2         [2:0] 0:1 0.1       [2:0] 0:2         [2:0] 0:1 0.1       [2:0] 0:2         [2:0] 0:1 0.1       [2:0] 0:2         [2:0] 0:1 0.1       [2:0] 0:1 2.1         [1:0] 0:1 0:1       [2:0] 0:2         [2:0] 0:1 0:1       [2:0] 0:1 2.1         [1:0] 0:1 0:1       [2:0] 0:1 0:1         [2:0] 0:1 0:1       [2:0] 0:1 0:1         [2:0] 0:1 0:1       [2:0] 0:1 0:1         [2:0] 0:1 0:1       [2:0] 0:1 0:1         [2:0] 0:1 0:1       [2:0] 0:1 0:1         [2:0] 0:1 0:1       [2:0] 0:1 0:1         [2:0] 0:1 0:1       [2:0] 0:1 0:1         [2:0] 0:1 0:1       [2:0] 0:1 0:1         [2:0] 0:1 0:1       [2:0] 0:1 0:1         [2:0] 0:1 0:1       [2:0] 0:1 0:1         [2:0] 0:1 0:1       [2:0] 0:1 0:1         [2:0] 0:1 0:1       [2:0] 0:1 0:1         [2:0] 0:1 0:1       [2:0] 0:1 0:1         [2:0] 0:1 0:1       [2:0] 0:1         [2:0] 0:1 0:1       [2:0] 0:1         [2:0] 0:1 0:1       [2:0] 0:1         [2:0] 0:1 0:1       [2:0] 0:1         [2:0] 0:1 0:1       [2:0] 0:1 <tr< td=""><td>CV 1       「2000 03         Data source       [2000 20.1]         C:#practice_data_201708#Zn0.prj, 1       [2000 20.1]         Plot this date       各パラメータの入力欄内で右クリックするとオプション         ウィンドウが出てくる       guess:         Title lines       独立なパラメータ         def:       他のパラメータに依存するパラメータ         数式で定義、定数でも可       set:         定数       (数式でも定義可だが, フィッティング初期に計算後         kmin 3       は更新されない)         rmin 1       Skip:         フィッティングで考慮しないパラメータ         Fitting k weights         「1 ? 2 ? 3 other 0.5         Other parameters         「Include in fit ? Plot after fit 『Fit background c(k) 0 Plot with phase correction</td><td>Image: Constant state state s</td></tr<> | CV 1       「2000 03         Data source       [2000 20.1]         C:#practice_data_201708#Zn0.prj, 1       [2000 20.1]         Plot this date       各パラメータの入力欄内で右クリックするとオプション         ウィンドウが出てくる       guess:         Title lines       独立なパラメータ         def:       他のパラメータに依存するパラメータ         数式で定義、定数でも可       set:         定数       (数式でも定義可だが, フィッティング初期に計算後         kmin 3       は更新されない)         rmin 1       Skip:         フィッティングで考慮しないパラメータ         Fitting k weights         「1 ? 2 ? 3 other 0.5         Other parameters         「Include in fit ? Plot after fit 『Fit background c(k) 0 Plot with phase correction | Image: Constant state state s |

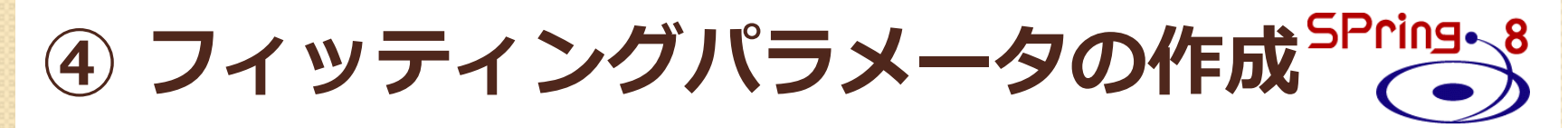

| Data Path Marks Actions Debug Help                                                                                                    |                                                                                                    |                                                                                                    |                                                                                                    |
|----------------------------------------------------------------------------------------------------|----------------------------------------------------------------------------------------------------|----------------------------------------------------------------------------------------------------|----------------------------------------------------------------------------------------------------|
| ZnO.txt         Data source         C:¥practice_data_201708¥ZnO.prj, 1         Plot this data set as         k123       R123         Rmr       Rk         Title lines         Fourier transform parameters         kmin       3.000         kmax       14.5         rmin       1         Image: Relation of the set of the set o | CV 1<br>kg<br>kg<br>kg<br>kg<br>cv<br>kg<br>cv<br>kg<br>cv<br>kg<br>cv<br>cv<br>cv<br>cv<br>cv<br>cv<br>cv<br>c | Image: Constraint of the second second se | [ZnO] O.1 Include path  Plot after fit Use this path for phase corrected plotting. ● O.1 ● (1) single scattering, high (100.00) × y z ipot label 1.876446 0.000030 -0.563335 2 '0.1 '0.000000 0.000000 0 'abs' • IIIIIIIIIIIIIIIIIIIIIIIIIIIIIIIIIIII |

### ④ フィッティングパラメータの作成 SPring. &

#### まずは、第一配位圏のZn-O結合に対してフィッティングをかけてみる

|         |                | 🔰 Artemis [[              | Data] ZnO     | .txt                                |         |                                    |    |                          | _ 0 ×                                                                       |
|---------|----------------|---------------------------|---------------|-------------------------------------|---------|------------------------------------|----|--------------------------|-----------------------------------------------------------------------------|
|         |                | <u>D</u> ata <u>P</u> ath | <u>M</u> arks | <u>A</u> ctions Debu <u>g H</u> elp |         |                                    |    |                          |                                                                             |
| ZnO.txt |                |                           |               |                                     | CV 1    | ZnO] 0.1<br>[ZnO] 0.2<br>[ZnO] 0.3 |    | [ZnO] O                  | .1                                                                          |
|         |                | - Data source             | 2             |                                     |         | [ZnO] Zn.1                         |    | 📝 Include path           | 📝 Plot after fit                                                            |
|         |                | C:¥practice               | data 20       | 1708¥ZnO.pri, 1                     |         | [ZnO] 0.1 0.1                      |    | Use this path            | for phase corrected plotting.                                               |
|         |                | [ p                       |               |                                     |         | [ZnO] 0.1 Zn.2                     |    | @ 0.1 @                  |                                                                             |
|         |                | - Plot this dat           | ta set as     | ·                                   |         |                                    |    | (1) single scat          | tering, high (100.00)                                                       |
|         |                | <u>k</u> 123              | R <u>1</u> 21 | パラメータウィ                             | ンドウが出てき | きて、登録が完了                           | する | ×<br>.876446<br>0.000000 | y z ipot label<br>0.000030 -0.563935 2 '0.1 '<br>0.000000 0.000000 0 'abs ' |
|         |                | Title lines               |               |                                     |         |                                    |    |                          |                                                                             |
| Art     | emis [GDS] Gue | ess, Def, Set para        | ameters       |                                     |         |                                    |    |                          | 4                                                                           |
|         | Туре           | Name                      |               | Math expressio                      | n       | Evaluated                          | *  | 💝 Use best fit           | 1.955                                                                       |
| 1       | guess          | amp                       | 1.00000       |                                     |         |                                    |    | 📀 Reset all              | Guessを選択                                                                    |
| 2       | guess          |                           |               |                                     |         |                                    |    | 🍂 Highlight              |                                                                             |
| 3       | guess          | 変数                        | 初期            | 殖 or 数式入力欄                          |         |                                    |    | Evaluate                 | Guess amp                                                                   |
| 4       | guess          | نحجيا                     | l             |                                     |         |                                    |    | Transit CDC              | Def amp                                                                     |
| 5       | guess          |                           |               |                                     |         |                                    | -  |                          | Set amp                                                                     |
| 6       | guess          |                           |               |                                     |         |                                    | -  | Export GDS               | Ckin amp                                                                    |
| -       | guess          |                           |               |                                     |         |                                    | -  | 🐒 Discard all            | Skip dirip                                                                  |
| 9       | guess パ=       | ラメータの種類                   | 」<br>類を選り     | 7                                   |         |                                    | -  | 💠 Add GDS                |                                                                             |
| 10      | quess          |                           |               | •                                   |         |                                    | -  |                          |                                                                             |
| 11      | quess          |                           |               |                                     |         |                                    |    | About: GDS               |                                                                             |
| -       | 1-             |                           |               |                                     |         | 4                                  | Ŧ  |                          |                                                                             |
| ighlig  | hted parameter | rs matching /¥Aa          | mp¥z/.        |                                     |         |                                    |    |                          |                                                                             |
|         |                |                           |               |                                     |         |                                    |    |                          |                                                                             |

High

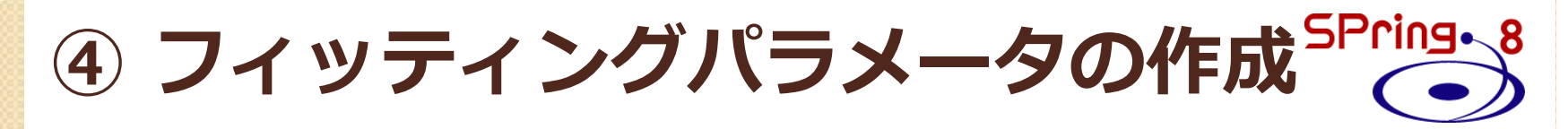

全てのパラメータを登録する

🤽 Artemis [GDS] Guess, Def, Set parameter

| Aru     | enns [GDS] G                          | uess, Del, Set pa | ameters |                    |                                                                   |                                                                       |       |                    |
|---------|---------------------------------------|-------------------|---------|--------------------|-------------------------------------------------------------------|-----------------------------------------------------------------------|-------|--------------------|
|         | Туре                                  | Name              |         | Math expression    | า                                                                 | Evaluated                                                             | ^     | 💝 Use best fit     |
| 1       | guess                                 | amp               | 1.00000 |                    |                                                                   |                                                                       | -     | 📀 Reset all        |
| 2       | guess                                 | enot              | 0       |                    |                                                                   |                                                                       | -     | 🍂 Highlight        |
| 3       | guess                                 | delr              | 0       |                    |                                                                   |                                                                       |       | Evaluate           |
| 4       | guess                                 | SS                | 0.00300 |                    |                                                                   |                                                                       |       | 2                  |
| 5       | guess                                 |                   |         | •                  |                                                                   |                                                                       |       | 🔄 Import GDS       |
| 6       | guess                                 |                   |         |                    |                                                                   |                                                                       |       | 📑 Export GDS       |
| 7       | guess                                 |                   |         |                    |                                                                   |                                                                       | _     | 🐒 Discard all      |
| 8       | guess                                 |                   |         |                    |                                                                   |                                                                       | _     |                    |
| 9       | guess                                 |                   |         |                    |                                                                   |                                                                       | _     | P Add GDS          |
| 10      | guess                                 |                   |         |                    |                                                                   |                                                                       | _     | 💊 About: GDS       |
| 11      | guess                                 |                   |         |                    | Automia IDV                                                       | AFC data analysia] - ¥ u                                              |       | laal. W            |
| •       |                                       |                   |         |                    | Eile Meniter                                                      | AFS data analysisj - * <u< td=""><td>Intit</td><td>lea&gt;*</td></u<> | Intit | lea>*              |
| Highlig | hted paramet                          | ers matching /¥A  | ss¥z/.  |                    | <u>File Monitor</u>                                               | Data sets                                                             |       |                    |
|         |                                       |                   |         |                    | GDS                                                               |                                                                       |       |                    |
|         |                                       |                   |         |                    | We Plot                                                           |                                                                       |       | Add                |
| ~       | 一 一 一 一 一 一 一 一 一 一 一 一 一 一 一 一 一 一 一 | ±                 | マをナカロい  | カマ海洋レキオ            | History                                                           |                                                                       |       | Hido "ZnO tyt"     |
| X       | し泊してし                                 |                   |         | <u>///</u> し後/10より | a history                                                         |                                                                       |       | Hide Zho.txt       |
|         |                                       |                   |         |                    | Journal                                                           |                                                                       |       |                    |
|         |                                       |                   |         |                    |                                                                   |                                                                       |       |                    |
|         | これでフィ                                 | ッティングパー           | ラメータの作  | 成は完了!!             | Start a new Eaff calculation _ Right click for a monu of recently |                                                                       |       |                    |
|         |                                       |                   |         |                    | Start a new Fen                                                   | realcolucion. Right Click                                             | 1011  | a mena or recently |

# EXAFS解析の流れ

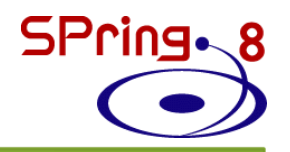

Artemis立ち上げ

- ① Athenaデータ読み込み
- (2) 構造モデルの作成(Atoms) ← モデル作成に必要な情報
  - ・吸収元素の種類、吸収端
  - ・結晶構造パラメータ(空間群、座標等)
- ③ EXAFSの理論計算 (FEFF) ← ・Artemisに予め組み込まれている
- ④ フィッティングパラメータの作成
- ⑤ フィッティング実行
- ⑥ 束縛条件下でのフィッティング
- ⑦ 解析結果の保存

Athenaでデータ処理しておく! ・Background、Baselineの処理 ・χ(k)(EXAFS振動)の抽出 ・χ(k)をFT-EXAFSに変換 Atoms: FEFFの実行ファイルを 作成するためのプロフラム .cif ファイルを入手しておくと モデル作成の手間が幾分省ける FEFF: 光電子の散乱過程と 散乱強度を計算するための *プログラム* 

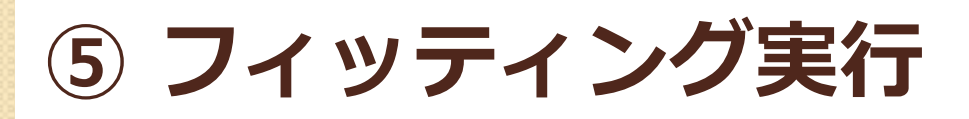

| Artemis [Data] ZnO.txt                                                                                                    | Zn-0.1結合を選抜                                                       |                                                                                                    |
|----------------------------------------------------------------------------------------------------|-------------------------------------------------------------------|----------------------------------------------------------------------------------------------------|
| <u>D</u> ata <u>P</u> ath <u>M</u> arks <u>A</u> ctions Debug <u>H</u> elp                                                                                      |                                                                   | Include path, Plot after fitにレ                                                                                                    |
| CV 1                                                                                                    | [Zn0] 0.1     [Zn0] 0.2     [Zn0] 0.2     [Zn0] 0.3     [Zn0] 0.3 | 💽 [ZnO] O.1                                                                                                    |
| Data source<br>C:¥practice_data_201708¥ZnO.prj, 1                                                                                                    | [ZnO] Zn.1<br>[ZnO] Zn.2<br>[ZnO] 0.1 0.1                         | <ul> <li>✓ Include path</li> <li>✓ Plot after fit</li> <li>✓ Use this path for phase corrected plotting.</li> </ul>                                                                                                    |
| Plot this data set as       k123     R123     Rmr     Rk     kg       Title lines                                                                               |                                                                   | @ 0.1 @<br>(1) single scattering, high (100.00)<br>× y z ipot label<br>1.876446 0.000030 -0.563335 2 '0.1<br>0.000000 0.000000 0.000000 0 'abs                                                                                         |
| Zn-O結合のみを切り出す(フィッティンク<br>rmaxを2に変更<br>Fourier transform parameters<br>kmin 3.000 @ kmax 14.5 @ dk 1<br>rmin 1 @ rmax 2 @ dr 0.0                                 | ブの範囲)                                                             | ▲         III         ▶           Label         Reff=1.959, nleg=2, degen=3         ▶           N         4         50°         amp           △E0         enot         △           △R         delr         σ°²         ss           Ei |
| Fitting k weights<br>1 2 3 other 0.5<br>Other parameters<br>Include in fit Plot after fit Fit background<br>$\epsilon(k)$ 0 Plot with phase corr Include in fit | ●<br>フィッティング<br><u>Plot after fit</u> に☑                          | <sup>3rd</sup><br>に用いる k の範囲を指定                                                                                                    |
| The number of independent points in this data set is 7.32                                                                                                    |                                                                   |                                                                                                    |

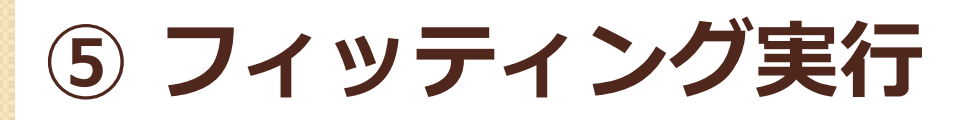

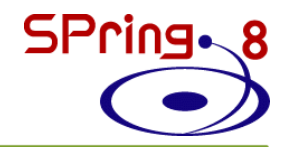

| Artemis [Data] ZnO.txt                                                                                                    | Zn-O.2結合を選択                                                                                                    |
|----------------------------------------------------------------------------------------------------|----------------------------------------------------------------------------------------------------|
| Data Path Marks Actions Debug Help                                                                                                    | Include path, Plot after fitのナエック<br>ためま(フィックティングから除め)                                                                                                    |
| ZnO.txt CV 1                                                                                                    | で<br>([Zn000.1<br>(([Zn0] 0.2 )))<br>((([Zn0] 0.2 )))                                                                                                    |
| Data source<br>C:¥practice_data_201708¥ZnO.prj, 1                                                                                                    | [Zn0] Zn.1       Include path       Plot after fit         [Zn0] Zn.2       Use this path for phase corrected plotting.         [Zn0] 0.1 0.1       0.2       0                                                                                                    |
| Plot this data set as       k123     R123     Rmr     Rk     kg       Title lines                                                                                                    | 以後の結合も同様に、include path,<br>Plot after fitのチェックを外す<br>(結合表記が三重括弧になっている<br>ことを確認)                                                                                                    |
| Fourier transform parameters         kmin       3.000       kmax       14.5       0       dk       1         rmin       1       1       1       1       0       dk       1         rmin       1       1       1       1       0       0       0       0         Fitting k weights       1       1       2       3       0       0       0       0         Fitting k weights       1       1       2       3       0       0       0       0       0       0       0       0       0       0       0       0       0       0       0       0       0       0       0       0       0       0       0       0       0       0       0       0       0       0       0       0       0       0       0       0       0       0       0       0       0       0       0       0       0       0       0       0       0       0       0       0       0       0       0       0       0       0       0       0       0       0       0       0       0       0       0       0       0       0 </th <th>Image: Contract of the second second seco</th> | Image: Contract of the second second seco |
| The number of independent points in this data set is 7.32                                                                                                    |                                                                                                    |

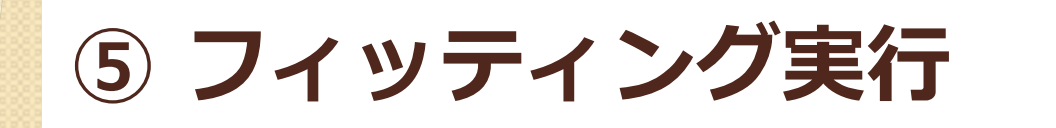

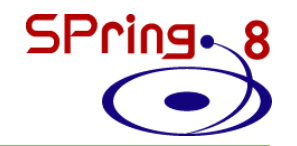

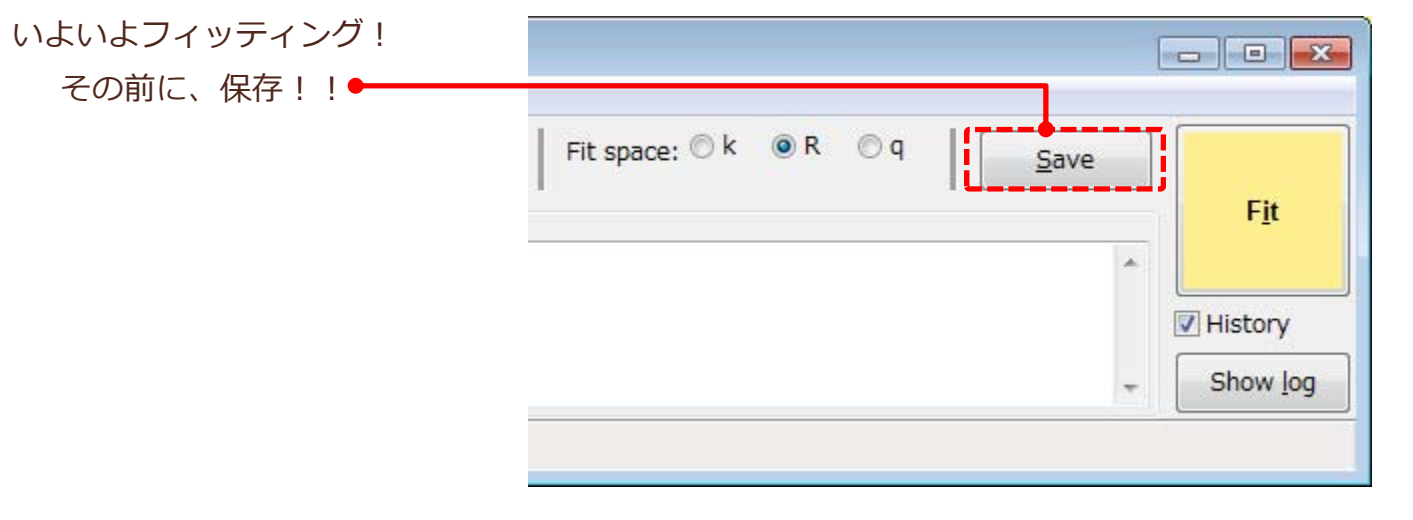

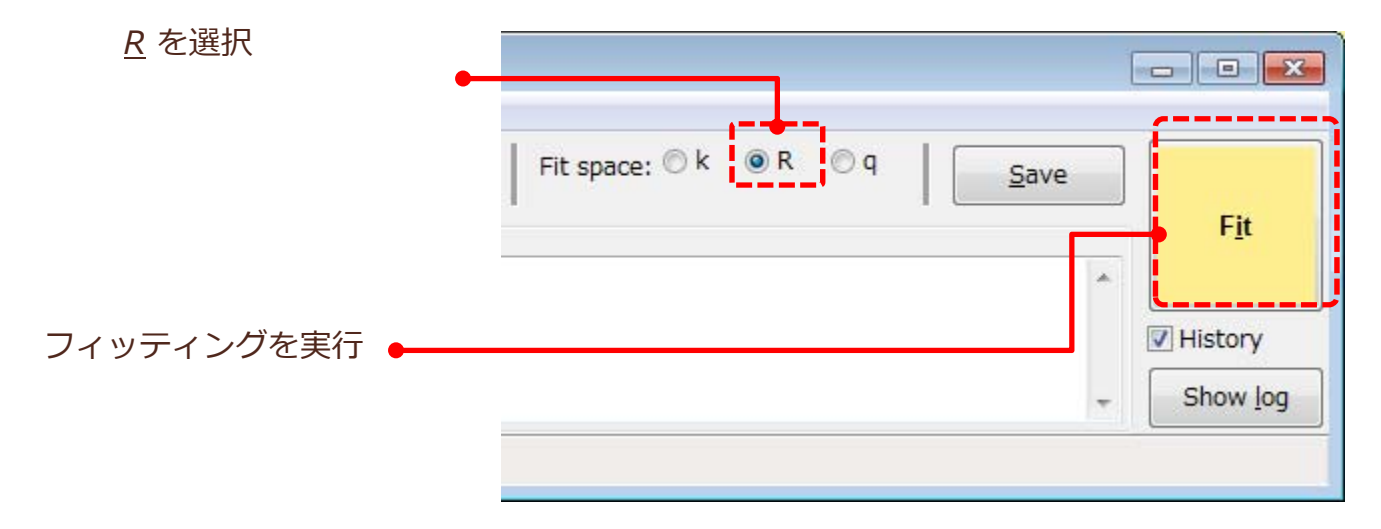

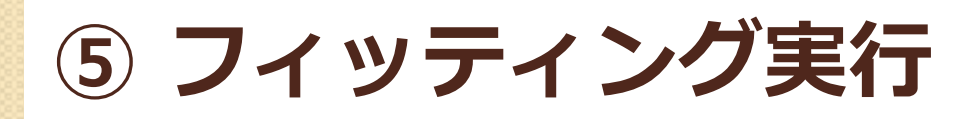

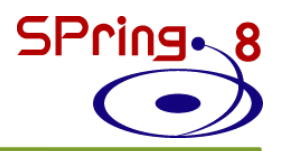

#### フィッティングが終了すると結果ウィンドウが出てくる

| 2 Artemis [Log] Fit 1                                                                                                    | 🧟 Artemis [Log] Fit 1                                                                                                    |
|----------------------------------------------------------------------------------------------------|----------------------------------------------------------------------------------------------------|
| Name : Fit 1 (etgea)<br>Description : fit to ZnO.txt<br>Figure of merit : 1<br>Time of fit : 2017-06-30T15:21:15                                                                                                    | ss & amp> 0.8236<br>deir & enot> 0.8211<br>All other correlations below 0.4                                                                                                    |
| Environment : Demeter 0.9.25 with perl 5.022001 and using Ifer<br>Interface : Artemis (Wx 0.9928)<br>Prepared by :<br>Contact :<br>色=フィッティングの良し悪し(緑>黄>赤 とフィッティ<br>ング結果が悪くなるにつれて連続的に色が変化する)                                                                                                    | <b>TAURANTING TAURATING TAURATING </b> |
| Independent points : 7.1562500<br>Number of variables : 4<br>Chi-square : 49.0948439<br>Reduced chi-square : 15.5548020<br>R-factor : 0.0015120<br>Number of data sets : 1                                                                                                    | <pre>: k-weight = 3 : R-range = 1 - 2 : dR = 0.0 : R-window = Hann ng : fitting space = r : background function = no : phase correction = no : background removal = E0: 664.702219, Rbkg: 1.0, range: [0.000:19.966], clamps: (     epsilon_k by k-weight = 1.62 e-004</pre>                                                                                                    |
| $R = \sum_{i} \frac{\left[\operatorname{Im}(\chi_{data}(R_{i}) - \chi_{theory}(R_{i}))\right]^{2} + \left[\operatorname{Re}(\chi_{data}(R_{i}) - \chi_{theory}(R_{i}))\right]^{2}}{\left[\operatorname{Im}(\chi_{data}(R_{i}))\right]^{2} + \left[\operatorname{Re}(\chi_{data}(R_{i}))\right]^{2}}$                                           | epsilon_r by k-weight = 1.921e-001<br>R-factor by k-weight = 1 -> 0.00632, 2 -> 0.00299, 3 -> 0.00151<br>name N <u>SO2 sigma^2 e0 delr Reff R</u>                                                                                                    |
| suess parameters:         amp       =       0.94714077       # +/-       0.03783005       [1.00000]         enot       =       4.61845760       # +/-       0.55779407       [0]         delr       =       0.01314213       # +/-       0.00281441       [0]         ss       =       0.00472437       # +/-       0.00032059       [0.00300] | [Zn0] 0.1 4.000 0.947 0.00472 4.618 0.01314 1.95940 1.97254<br>name ei third fourth<br>[Zn0] 0.1 0.00000 0.000 *数値の目安<br>amp (S0 <sup>2</sup> ): 0.70 - 1.10                                                                                                    |
| ss & amp        >         0.8236           delr & enot        >         0.8211                                                                                                    | = *= *= *= *= *= *= *= *= *= *= *= *= *=                                                                                                    |
| <u>Save</u> <u>About</u> Close                                                                                                    | Save About Close                                                                                                    |

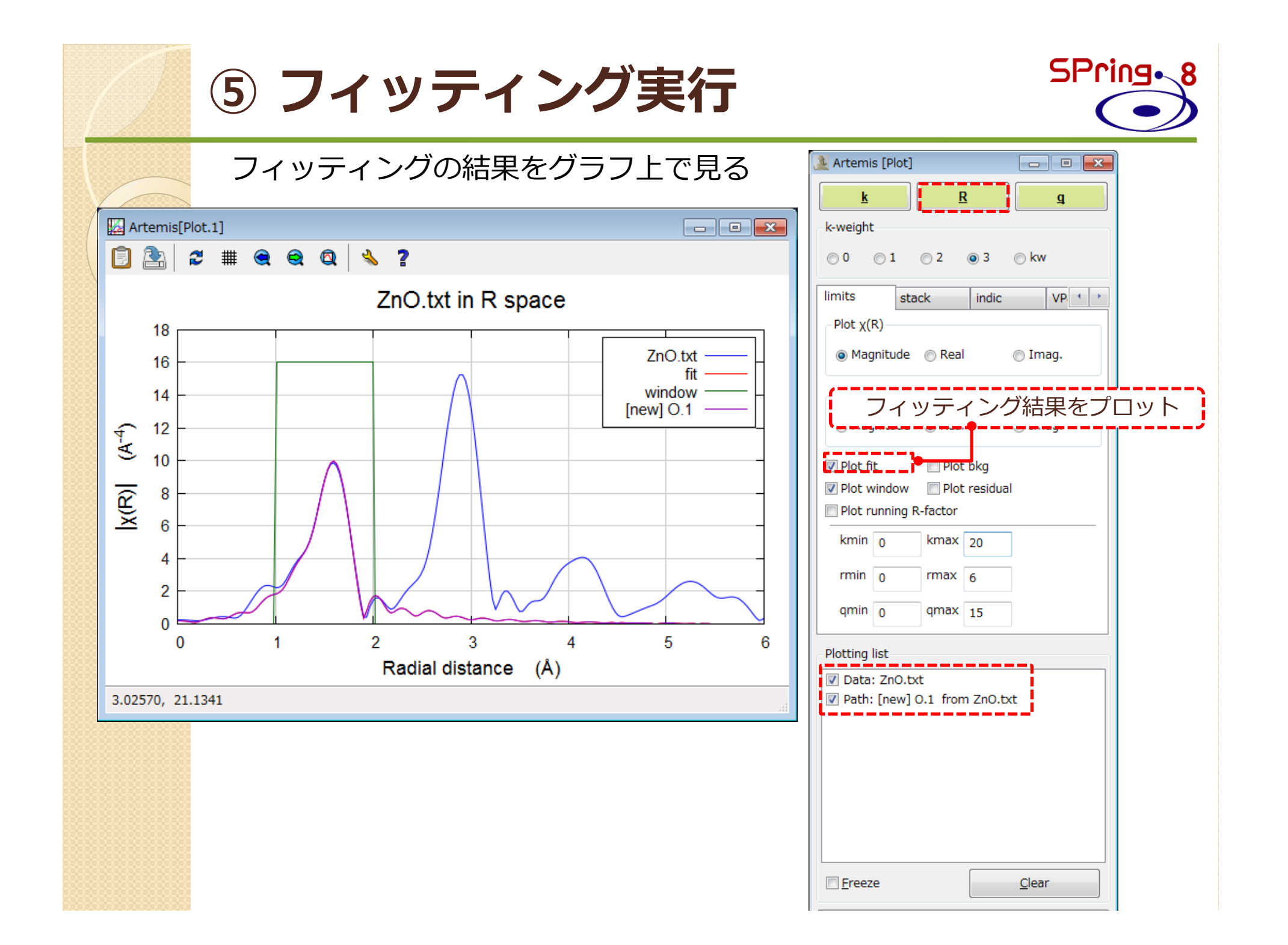

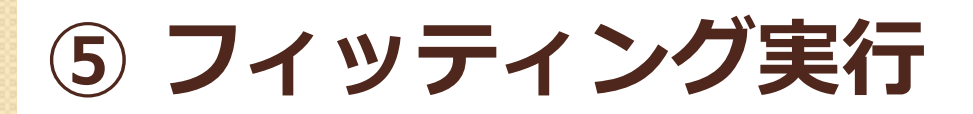

Ar

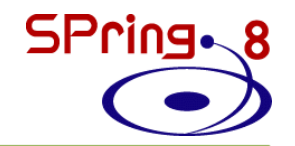

#### 第二配位圏のZn-Zn結合も考慮したフィッティングをかけてみる

|               | 🔔 Artem                                                       | is [Data] ZnO.txt                                                                   |                | 7n-7n 1結合友                                                                                                    | を選択                                                               |                                                                                                    |
|---------------|---------------------------------------------------------------|-------------------------------------------------------------------------------------|----------------|----------------------------------------------------------------------------------------------------|-------------------------------------------------------------------|----------------------------------------------------------------------------------------------------|
| 800           | <u>D</u> ata <u>P</u> a                                       | ath <u>M</u> arks <u>A</u> ctions Debu <u>g H</u> elp                               |                |                                                                                                    |                                                                   |                                                                                                    |
|               | Data so<br>C:¥prac<br>Plot this<br><u>k</u> 123<br>Title line | O.txt<br>urce<br>:tice_data_201708¥ZnO.prj, 1<br>: data set as<br>R123 Emr Rk<br>es | CV 1           | [2n0] 0.1<br>((([2n0] 0.2 )))<br>((([2n0] 2n.1 )))<br>((([2n0] 2n.1 )))<br>((([2n0] 0.1 0.1 )))<br>((([2n0] 0.1 0.1 )))<br>((([2n0] 0.1 2n.2 ))) | (()<br>Include<br>Use th<br>@ Zn.:<br>(4) sing<br>×<br>1.8<br>0.0 | ([ZnO] Zn.1 )))<br>e path Plot after fit<br>is path for phase corrected plotting.<br>1 @<br>gle scattering, high (60.73)<br>y z ipot label<br>76436 0.000030 2.603558 1 'Zn.1 '<br>00000 0.000000 0 'abs<br>III • |
|               |                                                               | Zn-Zn結合に関す                                                                          | 「る変数を<br>」     | 新たに作成・登録 •<br>                                                                                                    | <u>N</u><br><u>S02</u><br>A E0                                    | 12<br>amp                                                                                                    |
| emis [GDS] Gu | uess, Def, Set para                                           | ameters                                                                             |                |                                                                                                    |                                                                   | delr_2 Guess enot_2                                                                                                    |
| Туре          | Name                                                          | Math expression                                                                     | Evalua         | Use best fit                                                                                                    | $\sigma^2$                                                        | ss_2 Def enot_2                                                                                                    |
| guess         | amp<br>enot                                                   | 0                                                                                   | 4 61846        | 55779 Weset all                                                                                                    | <u>Ei</u>                                                         | Set enot_2                                                                                                    |
| quess         | delr                                                          | 0                                                                                   | 0.01314 -/- 0  | .00281                                                                                                    | 3rd                                                               | Lguess enot_2                                                                                                    |
| guess         | SS                                                            | 0.00300                                                                             | 0.00472 - /- 0 | .00032                                                                                                    | 4th                                                               | Skip enot_2                                                                                                    |
| guess         | enot_2                                                        | 0                                                                                   |                | Import GDS                                                                                                    |                                                                   |                                                                                                    |
| guess         | delr_2                                                        | 0                                                                                   |                | 📑 Export GDS                                                                                                    |                                                                   |                                                                                                    |
| guess         | ss_2                                                          | 0.00300                                                                             |                | 🐒 Discard all                                                                                                    |                                                                   |                                                                                                    |
| guess         |                                                               |                                                                                     |                | Add GDS                                                                                                    |                                                                   |                                                                                                    |
| guess         |                                                               |                                                                                     |                |                                                                                                    |                                                                   |                                                                                                    |
| quess         |                                                               |                                                                                     |                | About: GDS                                                                                                    |                                                                   |                                                                                                    |
| guess         |                                                               |                                                                                     |                |                                                                                                    |                                                                   |                                                                                                    |
| -             |                                                               | 1                                                                                   | 1              | T                                                                                                    |                                                                   |                                                                                                    |
|               |                                                               |                                                                                     |                | •                                                                                                    |                                                                   |                                                                                                    |
|               |                                                               |                                                                                     |                |                                                                                                    |                                                                   |                                                                                                    |
| 000           |                                                               |                                                                                     |                |                                                                                                    |                                                                   |                                                                                                    |

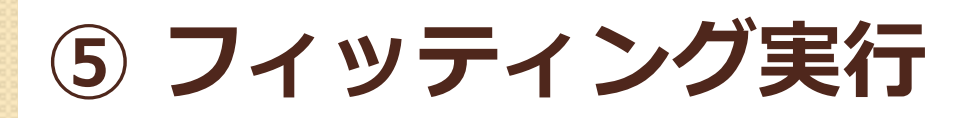

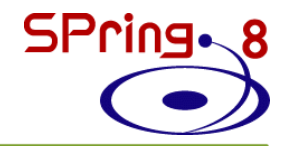

#### 第二配位圏のZn-Zn結合も考慮したフィッティングをかけてみる

| 🏖 Artemis [Data] ZnO.txt                                                                                                    |                                                                                                    |
|----------------------------------------------------------------------------------------------------|----------------------------------------------------------------------------------------------------|
| <u>D</u> ata <u>P</u> ath <u>M</u> arks <u>A</u> ctions Debug <u>H</u> elp                                                                                                    | Include path, Plot after fitに                                                                                                    |
| Data source                                                                                                    | [Zn0] 0.1       [Zn0] 2.3         (([Zn0] 0.2 )))       [Zn0] Zn.1         (([Zn0] 2.1))       [V] Include path         (([Zn0] Zn.2))       [V] Include path                                                                                                    |
| C:¥practice_data_201708¥ZnO.prj, 1                                                                                                    | (([Zn0] 0.1 0.1 )))         (([Zn0] 0.1 2n.2 )))         (([Zn0] 0.1 Zn.2 )))                                                                                                    |
| k123     R123     Rmr     Rk     kg       Title lines                                                                                                    | (4) single scattering, high (60.73)<br>× y z ipot label<br>1.876436 0.000030 2.603558 1 'Zn.1 '<br>0.000000 0.000000 0.000000 0 'abs                                                                                                    |
| Zn-Zn結合を含むようにフィッティングの<br><u>Rmaxを<b>3.6</b>に変更</u>                                                                                                    | D範囲を拡大する Label Reff=3.209, nleg=2, degen=6 N 12 Sli <sup>2</sup> OME                                                                                                    |
| Fourier transform parameters<br>kmin 3.000  kmax 14.5  kmin 1  kmax 3.6  kmax 0.0                                                                                                    | Image: Second second second |
| Fitting k weights         1       2       3       other       0.5         Other parameters         ✓ Include in fit       Plot after fit       Fit background         ε(k)       0       Plot with phase correction | 2.05231. 21.1996                                                                                                    |
| The upper bound in R-space for the fit and the backwards Fourier                                                                                                    | transform.                                                                                                    |

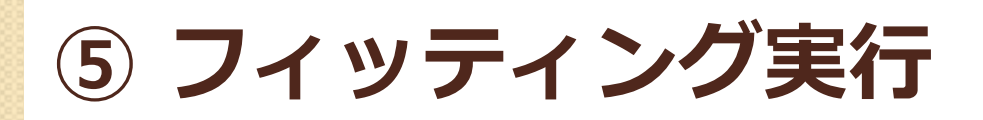

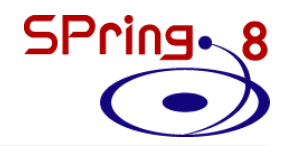

#### 第二配位圏のZn-Zn結合も考慮したフィッティングをかけてみる

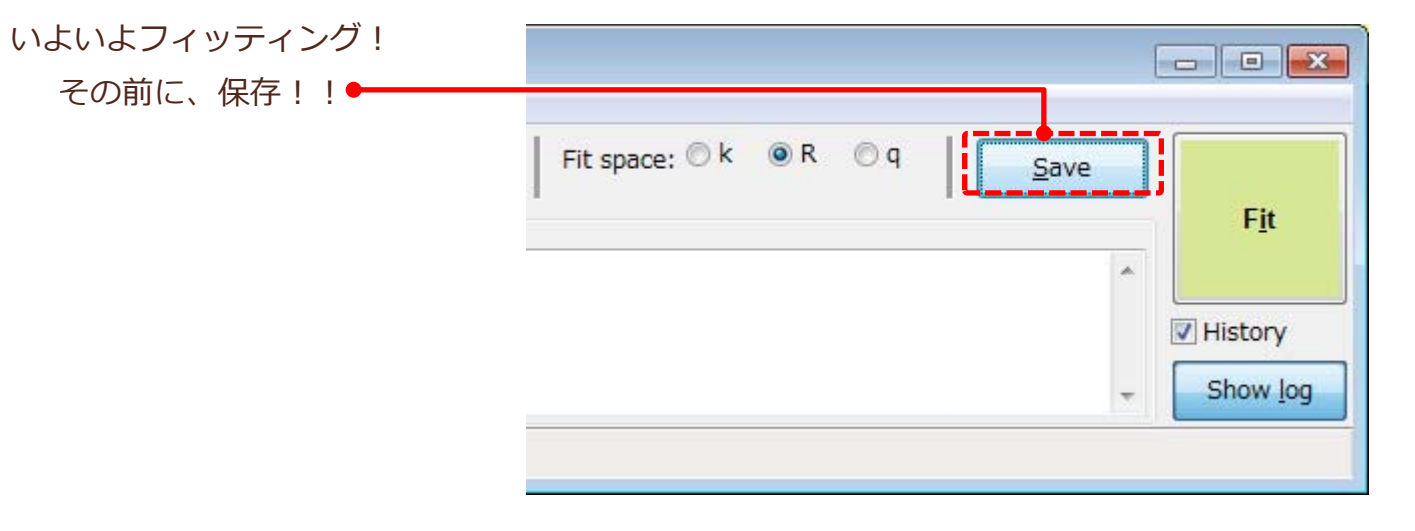

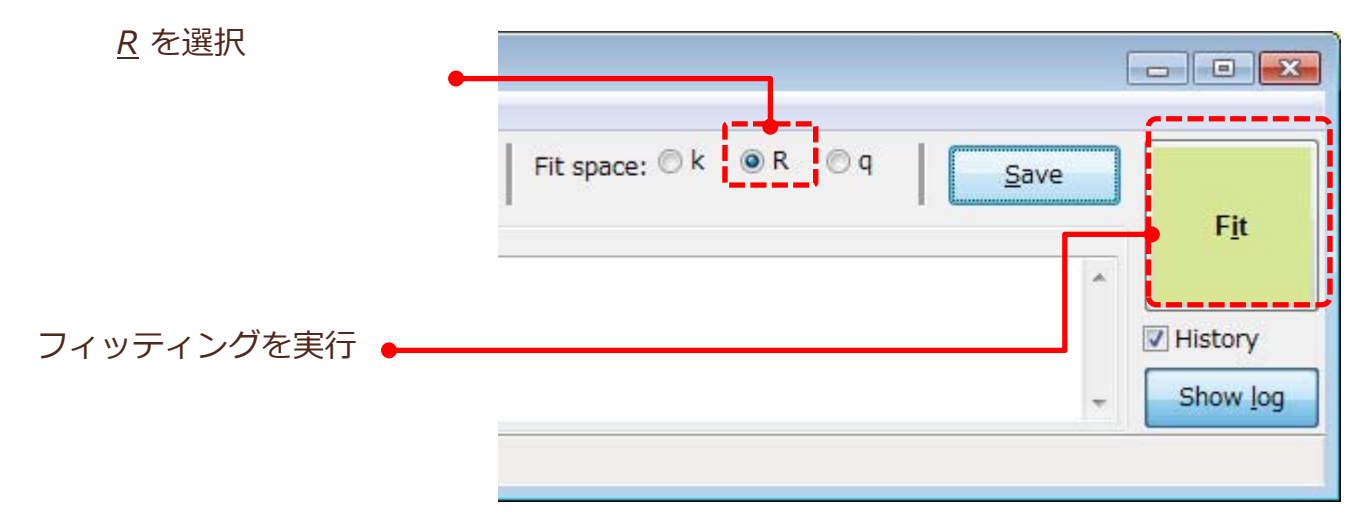

⑤ フィッティング実行

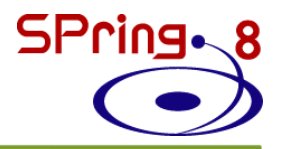

#### フィッティングが終了すると結果ウィンドウが出てくる

| 🌲 Artemis [Log] Fit 2                                                                                                    | - • •                         | 🔔 Artemis [Log] Fit 2                                                                                                    |
|----------------------------------------------------------------------------------------------------|-------------------------------|----------------------------------------------------------------------------------------------------|
| Name : Fit 2 (xopex)                                                                                                    | <u>^</u>                      | All other correlations below 0.4                                                                                                    |
| Figure of merit : 2<br>Time of fit : 2017-06-30T15:31:31<br>Environment : Demeter 0.9.25 with perl 5.02200<br>Interface : Artemis (Wx 0.9928)<br>Prepared by :<br>Contact : | )1 and using Ifeffit 1.:<br>≡ | ===== Data set >> Zn0.txt <         : Athena project       = C:¥20100113¥Zn0.prj, 1         : name       = Zn0.txt         : k-range       = 3.000 - 14.5         : dk       = 1         : k-window       = Hanning         : k-windot       = 2                                                                                                    |
| = *= *= *= *= *= *= *= *= *= *= *= *= *=                                                                                                    | *=*=*=*=*=*=*=                | R-range = 1 - 3.6<br>dR = 0.0<br>R-window = Hanning                                                                                                    |
| Independent points : 18.7851563                                                                                                    |                               | : fitting space = r                                                                                                    |
| Number of variables : 7                                                                                                    |                               | : phase correction = no                                                                                                    |
| Chi-square : 4764.4877550                                                                                                    |                               | : background removal = E0: 9664.702219, Rbkg: 1.0, range: [0.000:19.966], clamps: (                                                                                                    |
| Reduced chi-square : 404.2787091                                                                                                    |                               | : epsilon_k by k-weight = 1.625e-004                                                                                                    |
| R-factor : 0.0423405                                                                                                    |                               | : epsilon_r by k-weight = 1.926e-001                                                                                                    |
| Number of data sets : 1                                                                                                    |                               | : R-factor by k-weight = 1 -> 0.11966, 2 -> 0.08021, 3 -> 0.04234                                                                                                    |
|                                                                                                    |                               | and N 000 -the for the D-CC D                                                                                                    |
| Happiness = 77.66/100 color = #FED087                                                                                                    |                               | name N SUZ sigma 2 eU deir Kett K                                                                                                    |
| An R-factor of 0.04234 gives a penalty of 22.34050.                                                                                                    |                               |                                                                                                    |
| ***** Note: happiness is a semantic parameter and should **                                                                                                    | ***                           | [Zn0] Zn.1 12.000 1.082 0.01036 0.765 0.00759 3.20930 3.21689                                                                                                    |
| ***** NEVER be reported in a publication NEVER! **                                                                                                    | ***                           |                                                                                                    |
| succe percentere"                                                                                                    |                               | name ei third fourth                                                                                                    |
| $\frac{1}{2}$ amp = 1.08219773 # +/- 0.15140354                                                                                                    | [1,00000]                     |                                                                                                    |
| enot = 3.03654280 # +/- 2.67276750                                                                                                    | [0]                           |                                                                                                    |
| delr = 0.00748588 # +/- 0.01460203                                                                                                    | [0]                           |                                                                                                    |
| ss = 0.00570257                                                                                                    | [0.00300]                     |                                                                                                    |
| enot_2 = 0.76469893                                                                                                    | [0]                           | = *= *= *= *= *= *= *= *= *= *= *= *= *=                                                                                                    |
| delr_2 = 0.00759114                                                                                                    | [0] *                         | <b>•</b>                                                                                                    |
| • <u> </u>                                                                                                    |                               | < • • \bullet = • • • \bullet = • \bullet = • \bullet = \bullet = \bullet = \bullet = \bullet = \bullet = \bullet =\bullet = _ |
| Save About                                                                                                    | Close                         | Save About Close                                                                                                    |

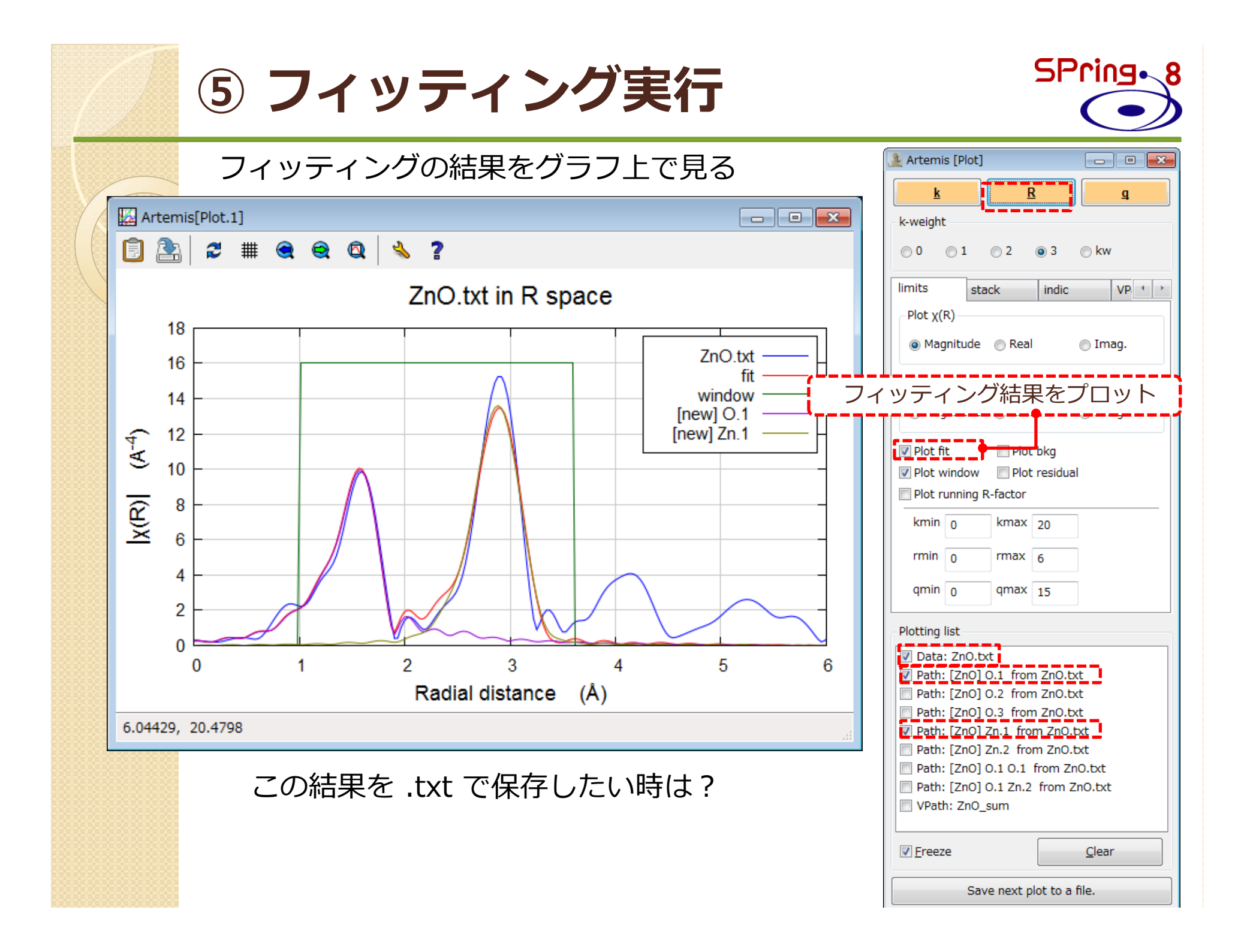

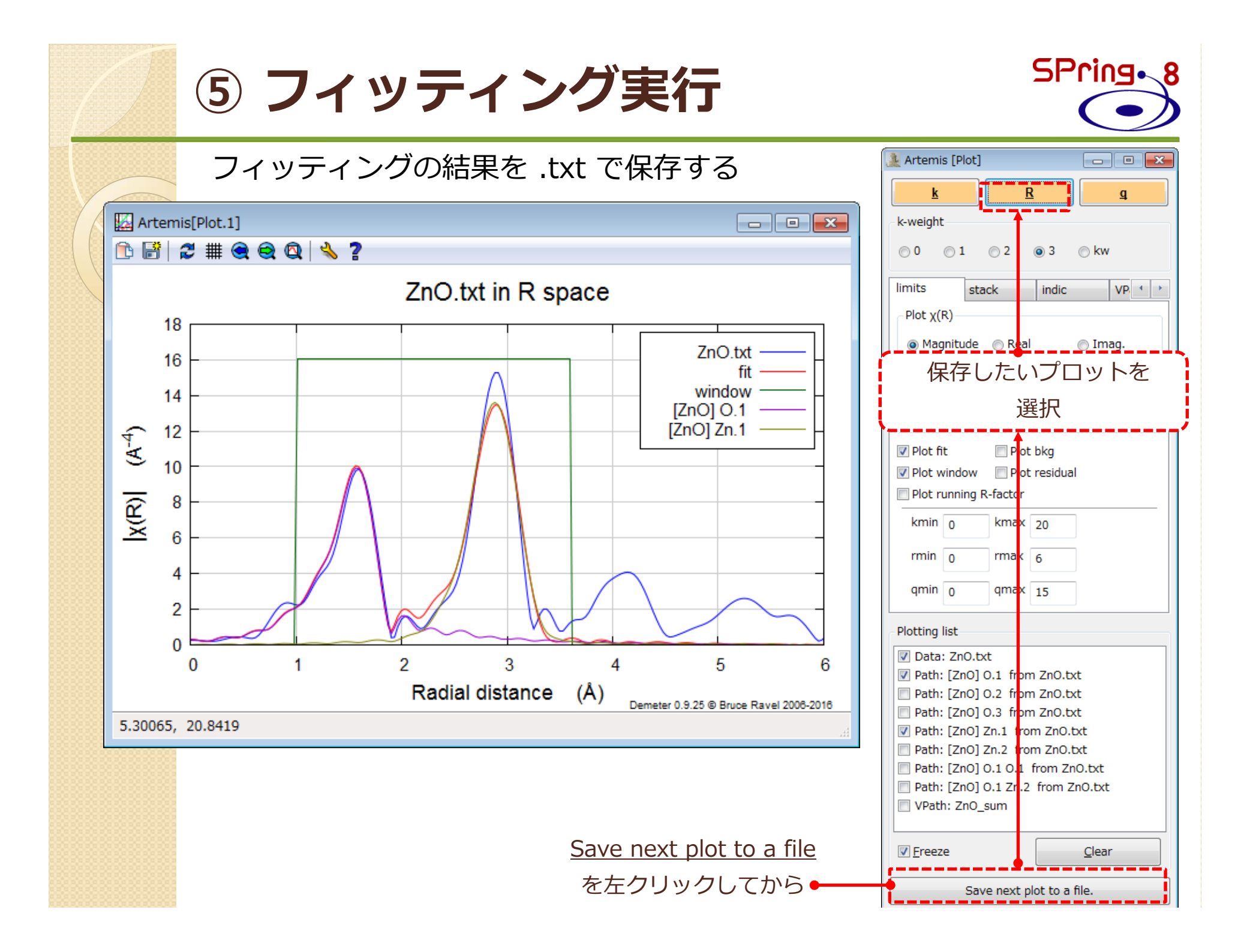

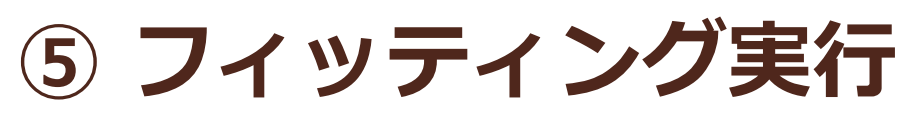

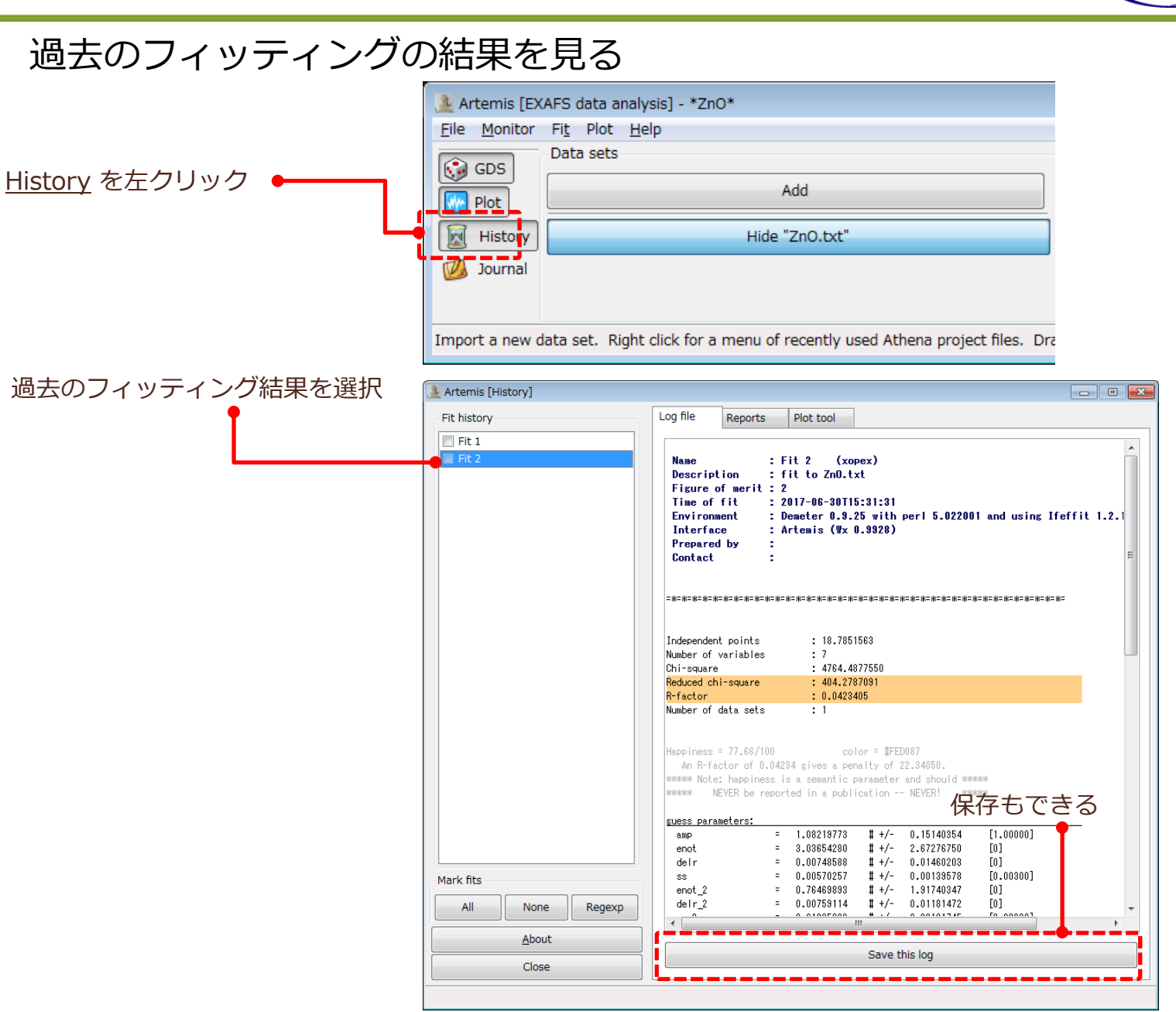

# EXAFS解析の流れ

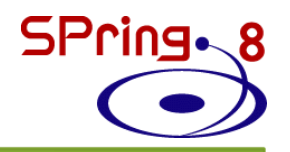

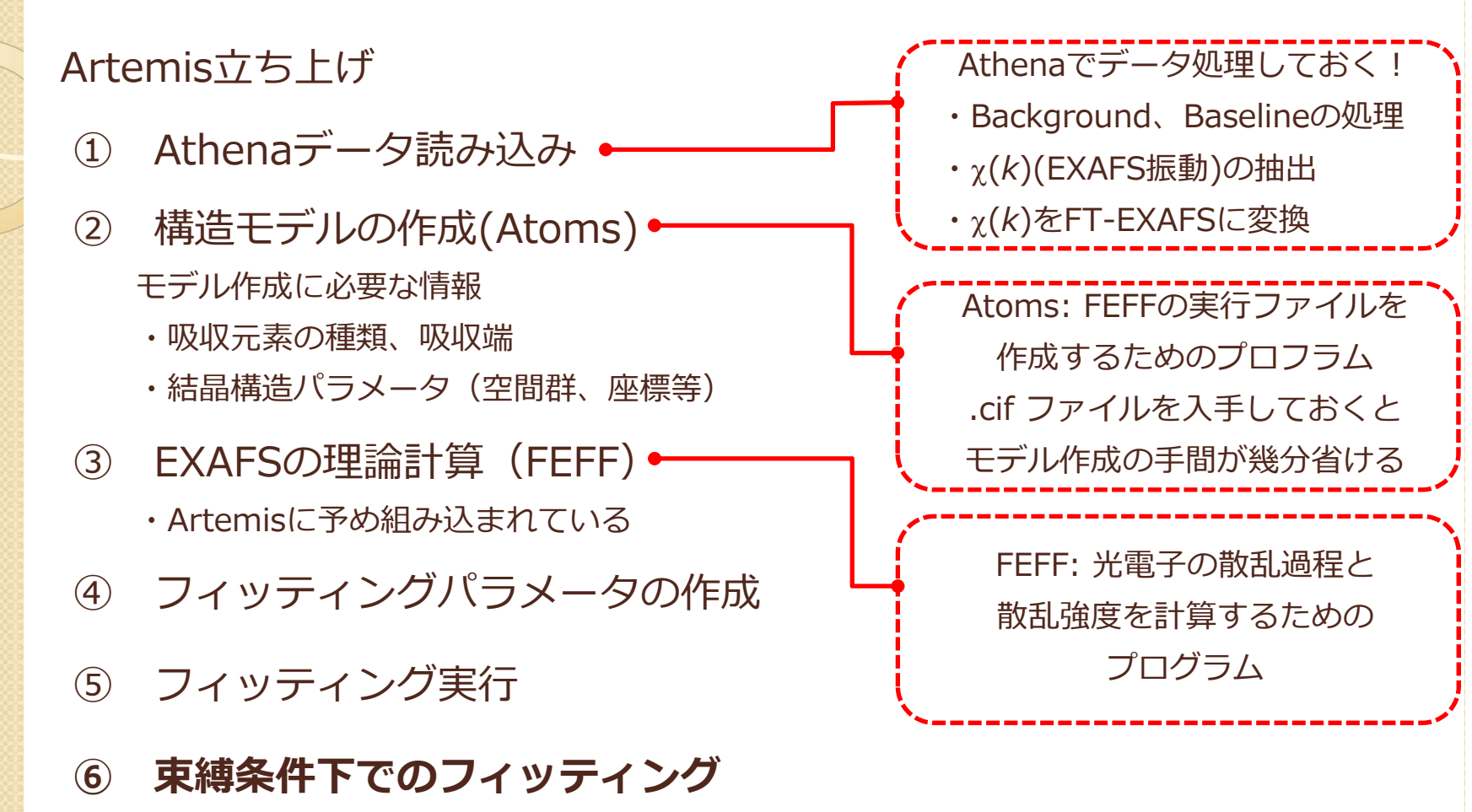

⑦ 解析結果の保存

⑥ 束縛条件下でのフィッティング

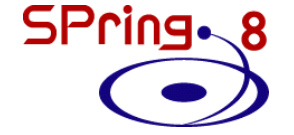

#### 変数に制限をかけてフィッティングをかけてみる

(case 1) Zn-O結合、Zn-Zn結合の距離を格子定数から算出し、定数として扱う

- ・FEFFでは、格子定数から距離 R を計算
- ・フィッティングでは R からの変位 Δr のみを最適化

#### Δ r (= delr) を <u>guess</u> から <u>set</u> パラメータに変更し、"0" として扱えばよい

| 🌲 Artemis [GDS] Guess, Def, Set parameters |            |               | rameters |                 |                     |                  |  |  |
|--------------------------------------------|------------|---------------|----------|-----------------|---------------------|------------------|--|--|
|                                            | Туре       | Name          |          | Math expression | Evaluated           | ^ 🧡 Use best fit |  |  |
| 1                                          | guess      | amp           | 1.00000  |                 | 1.08220 +/- 0.15140 | 📀 Reset all      |  |  |
| 2                                          | guess      | enot          | 0        |                 | 3.03654 +/- 2.67277 | 🍂 Highlight      |  |  |
| 3                                          | set        | delr          | 0        |                 | 0.00749 +/- 0.01460 | Evaluate         |  |  |
| 4                                          | guess      | SS            | 0.00300  |                 | 0.00570 +/- 0.00140 | e                |  |  |
| 5                                          | guess      | enot_2        | 0        |                 | 0.76470 +/- 1.91740 | 🔄 Import GDS     |  |  |
| 6                                          | set        | delr_2        | 0        |                 | 0.00759 +/- 0.01181 | 📑 Export GDS     |  |  |
| 7                                          | guess      | ss_2          | 0.00300  |                 | 0.01036 +/- 0.00102 | 💫 Discard all    |  |  |
| 8                                          | guess      |               |          |                 |                     |                  |  |  |
| 9                                          | guess      |               |          |                 |                     | Add GDS          |  |  |
| 10                                         | guess      |               |          |                 |                     | 😪 About: GDS     |  |  |
| 11                                         | guess      |               |          |                 |                     | ·                |  |  |
| 12                                         | guess      |               |          |                 |                     |                  |  |  |
|                                            |            |               |          |                 |                     | <b>*</b>         |  |  |
|                                            |            |               |          |                 | •                   |                  |  |  |
| delr_2:                                    | 0.00759114 | +/- 0.0118147 | 2        |                 |                     |                  |  |  |

⑥ 束縛条件下でのフィッティング

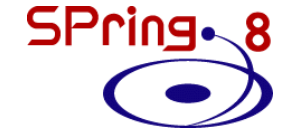

変数に制限をかけてフィッティングをかけてみる

(case 2) 結晶構造(対称性)から、Zn-Zn結合は、Zn-O結合の1.633倍長い

- ・FEFFでは、格子定数から距離 R を計算
- ・フィッティングでは R からの変位 Δr のみを最適化

$$\begin{split} &\mathsf{R}(\mathsf{Zn}\text{-}\mathsf{Zn}) = 1.633^*\mathsf{R}(\mathsf{Zn}\text{-}\mathsf{O}) \\ &\mathsf{R}(\mathsf{Zn}\text{-}\mathsf{Zn}) + \Delta \ \mathsf{r} \ (\mathsf{Zn}\text{-}\mathsf{Zn}) = 1.633^*\mathsf{R}(\mathsf{Zn}\text{-}\mathsf{O}) + 1.633^*\Delta \ \mathsf{r} \ (\mathsf{Zn}\text{-}\mathsf{O}) \\ &\to \Delta \ \mathsf{r} \ (\mathsf{Zn}\text{-}\mathsf{Zn}) = 1.633^*\Delta \ \mathsf{r} \ (\mathsf{Zn}\text{-}\mathsf{O}) \end{split}$$

| Artemis [GDS] Guess, Def, Set parameters |       |        |              |                 |                     |   |                |
|------------------------------------------|-------|--------|--------------|-----------------|---------------------|---|----------------|
|                                          | Туре  | Name   |              | Math expression | Evaluated           | * | 💝 Use best fit |
| 1                                        | guess | amp    | 1.00000      |                 | 1.08220 +/- 0.15140 | - | 📀 Reset all    |
| 2                                        | guess | enot   | 0            |                 | 3.03654 +/- 2.67277 |   | 🍂 Highlight    |
| 3                                        | guess | delr   | 0            |                 | 0.00749 +/- 0.01460 |   | Evaluate       |
| 4                                        | guess | SS     | 0.00300      |                 | 0.00570 +/- 0.00140 |   |                |
| 5                                        | guess | enot_2 | 0            |                 | 0.76470 +/- 1.91740 |   | 🔄 Import GDS   |
| 6                                        | def   | delr_2 | 1.633*delr 🔶 |                 | 0.00759 +/- 0.01181 |   | 📑 Export GDS   |
| 7                                        | guess | ss_2   | 0.00300      |                 | 0.01036 +/- 0.00102 |   | 🖏 Discard all  |
| 8                                        | guess |        |              |                 |                     |   |                |
| 9                                        | guess |        |              |                 |                     |   | 💠 Add GDS      |
| 10                                       | guess |        |              |                 |                     |   | About: GDS     |
| 11                                       | guess |        |              |                 |                     |   | v              |
| 12                                       | guess |        |              |                 |                     |   |                |

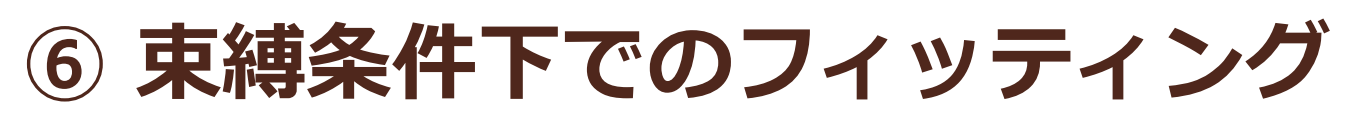

SPring.

#### 変数に制限をかけてフィッティングをかけてみる

(case 3) amp を 0.8~1.0 の間に収まるようにフィッティングする。

Amp 上で右クリック→Build restraint from amp を選択 Artemis [GDS] Guess, Def, Set parameters - • **·** Use best fit Type Name Math expression Evaluated 1.08220 +/- 0.15140 🙆 Reset all 1 auess Copy amp 2 quess 3.03654 +/- 2.67277 enot 🍂 Highlight Cut amp 3 delr 0.00749 +/- 0.01460 quess 🗑 Evaluate Paste below amp 4 SS 0.00570 +/- 0.00140 quess 🔄 Import GDS Insert blank line above amp 0.76470 +/- 1.91740 5 enot\_2 guess delr\_2 Insert blank line below amp 0.00759 +/- 0.01181 🛉 Export GDS 6 guess 7 ss\_2 0.01036 +/- 0.00102 quess 🔌 Discard all Change amp to 8 guess Grab best fit for amp Add GDS 9 quess Build restraint from amp 10 quess Annotate amp 😪 About: GDS 11 guess Find where amp is used 12 guess Rename amp globally Explain ×.

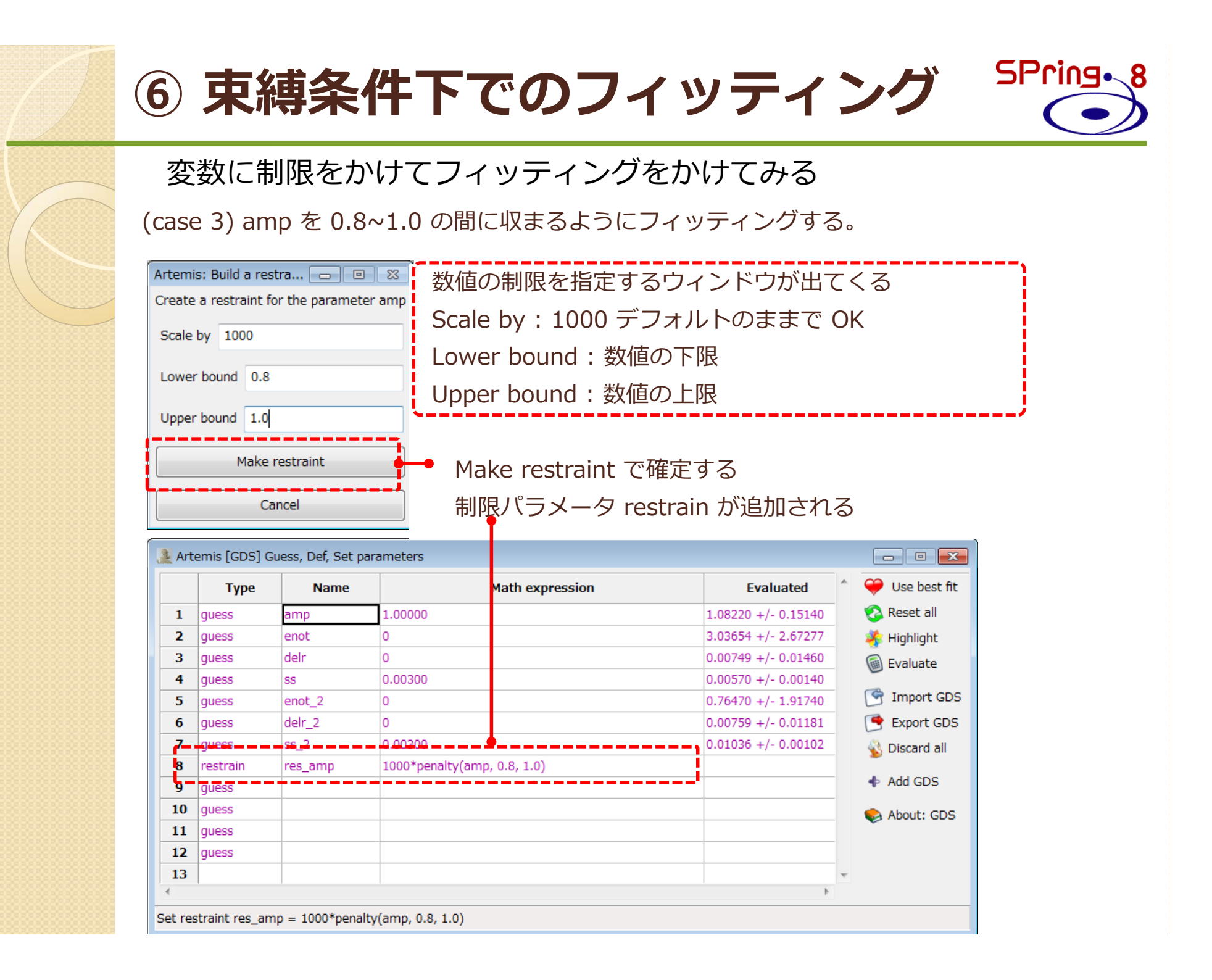

# **EXAFS解析の流れ**

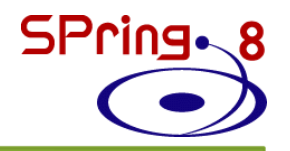

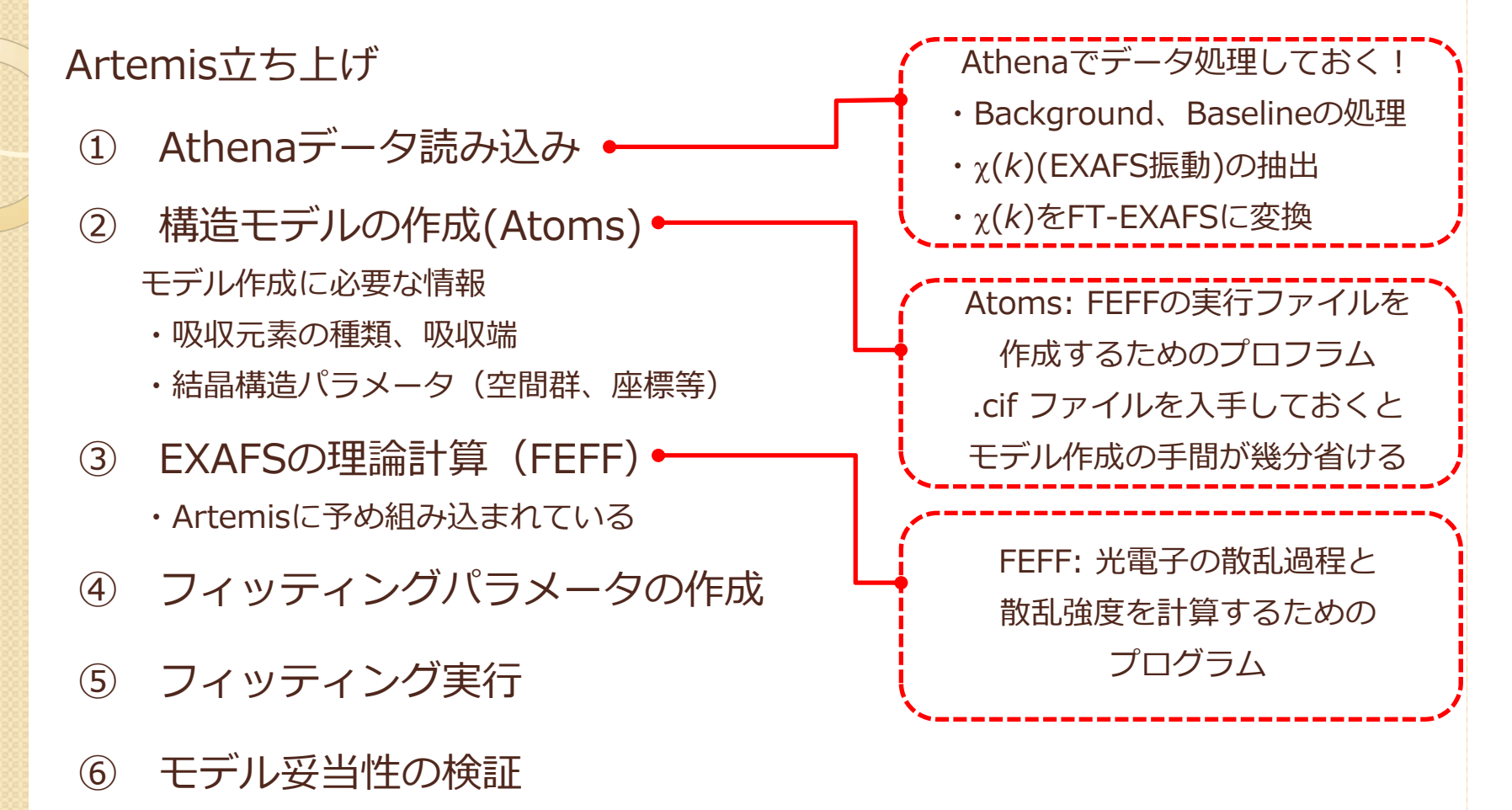

⑦ 解析結果の保存

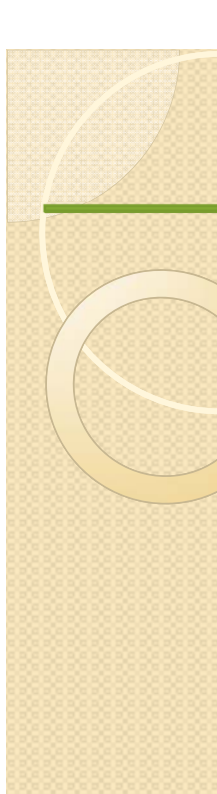

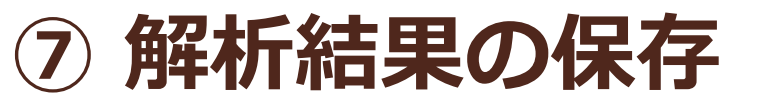

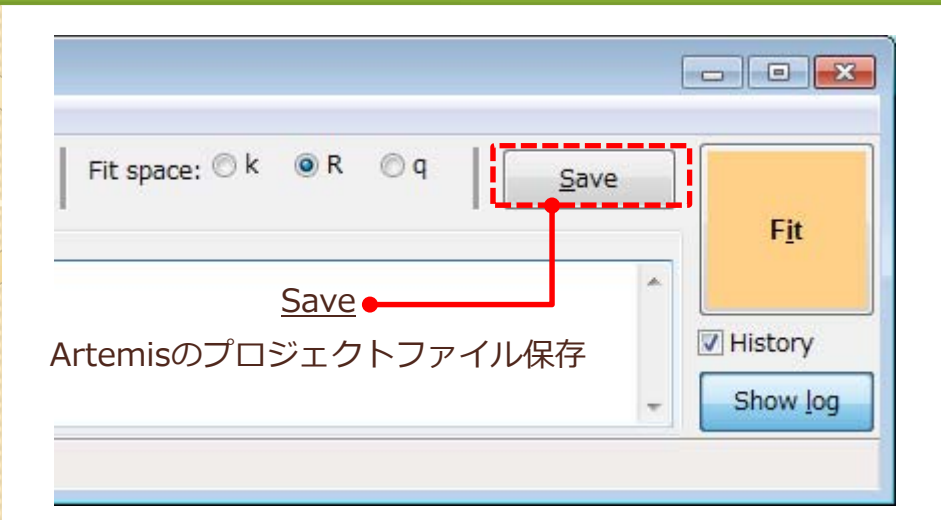

#### <u>こまめに保存することをおすすめします</u>

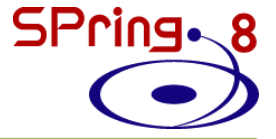

### QFS (Quick-First-Shell Fit)

#### 第1配位圏のみを解析するのに便利 Athenaからデータインポートするまでは同じ

| Artemis [Data] ZnO.txt                                                                                                    |                                                                                                    |
|----------------------------------------------------------------------------------------------------|----------------------------------------------------------------------------------------------------|
| ZnO.txt     CV       Data source       C:¥practice_data_201708¥ZnO.prj, 1                                                                    | Path list Drag paths from a Feff interpretation list and drop them in this space to add paths to this data set |
| Plot this data set as       k123     R123     Rmr     Rk     kg                                                                              | Import crystal data or a feff.inp file                                                                         |
| Title lines                                                                                                    | <u>Start a quick first shell fit</u>                                                                           |
|                                                                                                    | Import a structural unit                                                                                       |
| kmin       3.000       (a)       kmax       17.966       (a)       (b)         rmin       1       (a)       rmax       3       (a)       (c) | Import an empirical standard                                                                                   |
| Fitting k weights     I     1     2     3     0.5                                                                                            |                                                                                                    |
| Other parameters<br>Include in fit $\square$ Plot after fit $\square$ Fit background<br>$\epsilon(k)$ 0 $\square$ Plot with phase correction |                                                                                                    |
| Transfered data set "ZnO.txt" to the plotting list.                                                                                          |                                                                                                    |

### QFS (Quick-First-Shell Fit)

#### 第1配位圏のみを解析するのに便利 Athenaからのデータインポートするまでは同じ

🎍 Artemis [Data] ZnO.txt Data Path Marks Actions Debug Help Path list \*\*\* ZnO.txt CV 1 Drag paths from a Feff interpretation list and drop them Data source Ga K-edge のデータ 第1配位圏は、Ga-N結合なので C:¥practice\_data\_201708¥ZnO.prj, 1 N に変える Plot this data set as Artemis: Set up a quick first shell path 23 R123 <u>k</u>123 Rmr Rk kg Scatterer: Absorber: 0 Title lines Distance: Edge: 2.1 \_ \_ \_ フィッティングパラメータを自動的に作成し、登録する Auto-generate guess parameters OK Fourier transform parameters Docmentation: QFS kmax 17,966 dk 1 kmin 3,000 rmax 3 O dr 0.0 rmin 1 Cancel Fitting k weights ▼1 ▼2 ▼3 other 0.5 予想される結合距離に変更する Other parameters Zn-O の場合は、2.0 Include in fit Plot after fit Fit background ε(k) 0 Plot with phase correction Canceled quick first shell model creation.

### **QFS (Quick-First-Shell Fit)**

| temis [GDS] Gu                   | iess, Def, Set parameters                                                                            |                                                                                                    |              |                                                                                                    |
|----------------------------------|----------------------------------------------------------------------------------------------------|----------------------------------------------------------------------------------------------------|--------------|----------------------------------------------------------------------------------------------------|
| Type<br>uess<br>uess<br>uess     | Name           aa_zn_o_1         1.00000           ee_zn_o_1         0           dr_zn_o_1         0 | Math expression Ev                                                                                                    | raluated     | パラメータを自動生成・登録<br>N(配位数)(け自分で変える                                                                                                 |
| guess<br>guess<br>guess          | ss_zn_o_1 0.00300                                                                                    |                                                                                                    | Import GDS   |                                                                                                    |
| guess<br>guess<br>guess          |                                                                                                    | Artemis [Data] ZnO.txt                                                                                                    | bug Help     |                                                                                                    |
| guess<br>guess<br>guess<br>guess |                                                                                                    | Data source<br>C:¥practice_data_201708¥ZnO.pr                                                                                                    | сv 1<br>j, 1 | Include path     Plot after fit     Use this path for phase     corrected plotting.     @ 0 @                                   |
| arameter                         |                                                                                                    | Plot this data set as          k123       R123       Rmr         Title lines       Itel lines       Itel lines                                                                                                    | Rk kg        | (0) quick first shell path, high<br>x y z ipot lab<br>2.000000 0.000000 0.000000 2 '0<br>0.000000 0.000000 0.000000 0 'abs<br>< |
|                                  |                                                                                                    | Fourier transform parameters<br>kmin 3.000 i kmax<br>rmin 1 i rmax                                                                                                    | 17.966       | N     1       S0 <sup>2</sup> aa_zn_o_1       ΔE0     ee_zn_o_1       ΔR     dr_zn_o_1       σ²     ss_zn_o_1       G     std   |
|                                  |                                                                                                    | Fitting k weights          I       I | 0.5          | <u>4th</u>                                                                                                    |

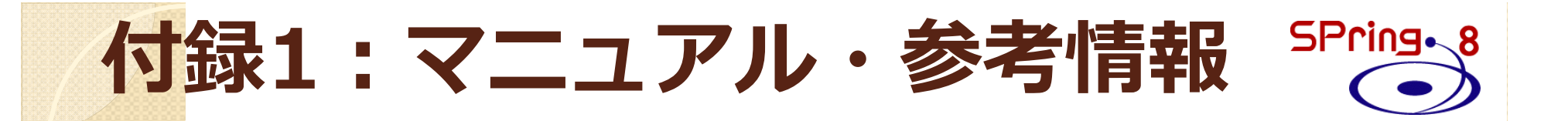

Html版マニュアル https://bruceravel.github.io/demeter/documents/Artemis/index.html 各種参考情報

http://xafs.org/Tutorials

特にShelly D. Kelly 氏(Argonne Natl. Lab.) のAthenaとArtemisに関するtutorial http://xafs.org/Tutorials?action=AttachFile&do=get&target=Basics of XAFS to chi.pdf http://xafs.org/Tutorials?action=AttachFile&do=get&target=Basics of XAFS analysis.pdf Iffefitのメーリングリスト (Iffefit, Athena, Artemisの開発者から回答してもらえる) http://millenia.cars.aps.anl.gov/mailman/listinfo/ifeffit/ メーリングリストのアーカイブ (過去に同様な質問がされていないかどうか確認しておく) http://millenia.cars.aps.anl.gov/pipermail/ifeffit/

# 付録2:結晶構造データベース

ICSD (Inroganic Crysta Structure Database)
 http://icsd.ill.eu/icsd/index.php
 無機化合物の結晶学データ等を収録
 有料

 NIMS物質・材料データベース http://mits.nims.go.jp/
 ユーザー登録が必要(無料)

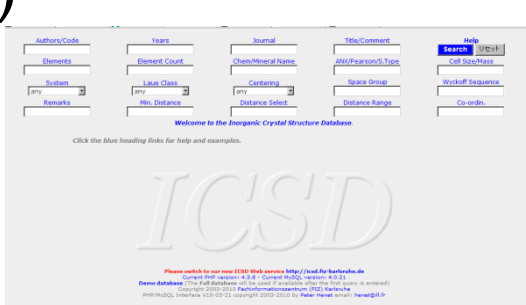

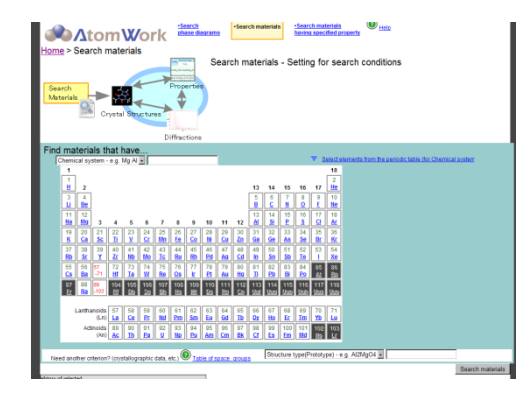

The Atoms.inp Archiv

0 61 62 63 64 65 66 67 68 69 70 Pm 5m fu Gel Th 5v He 5r Tm 10

Search | Facet | Lat Al First

 The Atoms.inp Archive http://cars9.uchicago.edu/~newville/adb/search.html
 WebAtomsとリンクし、feff.inpファイルの取得が可能

### 付録3 atoms.inpをインターネット上で作成

**WebAtoms** 

A: 0

1. 🖲

2. ()

з. О

4. ()

5. ()

6. 0

7. ()

8. 0

9. ()

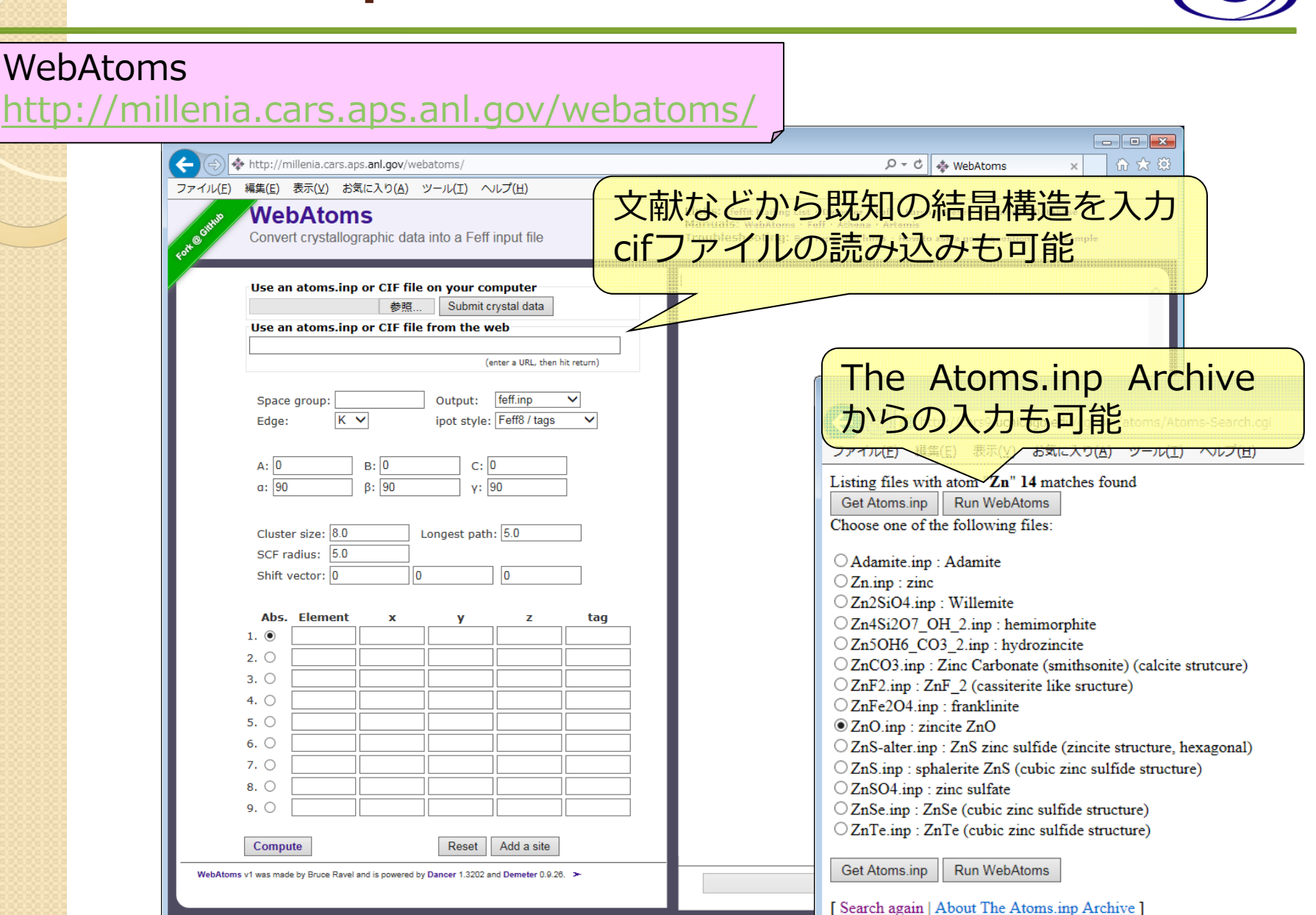

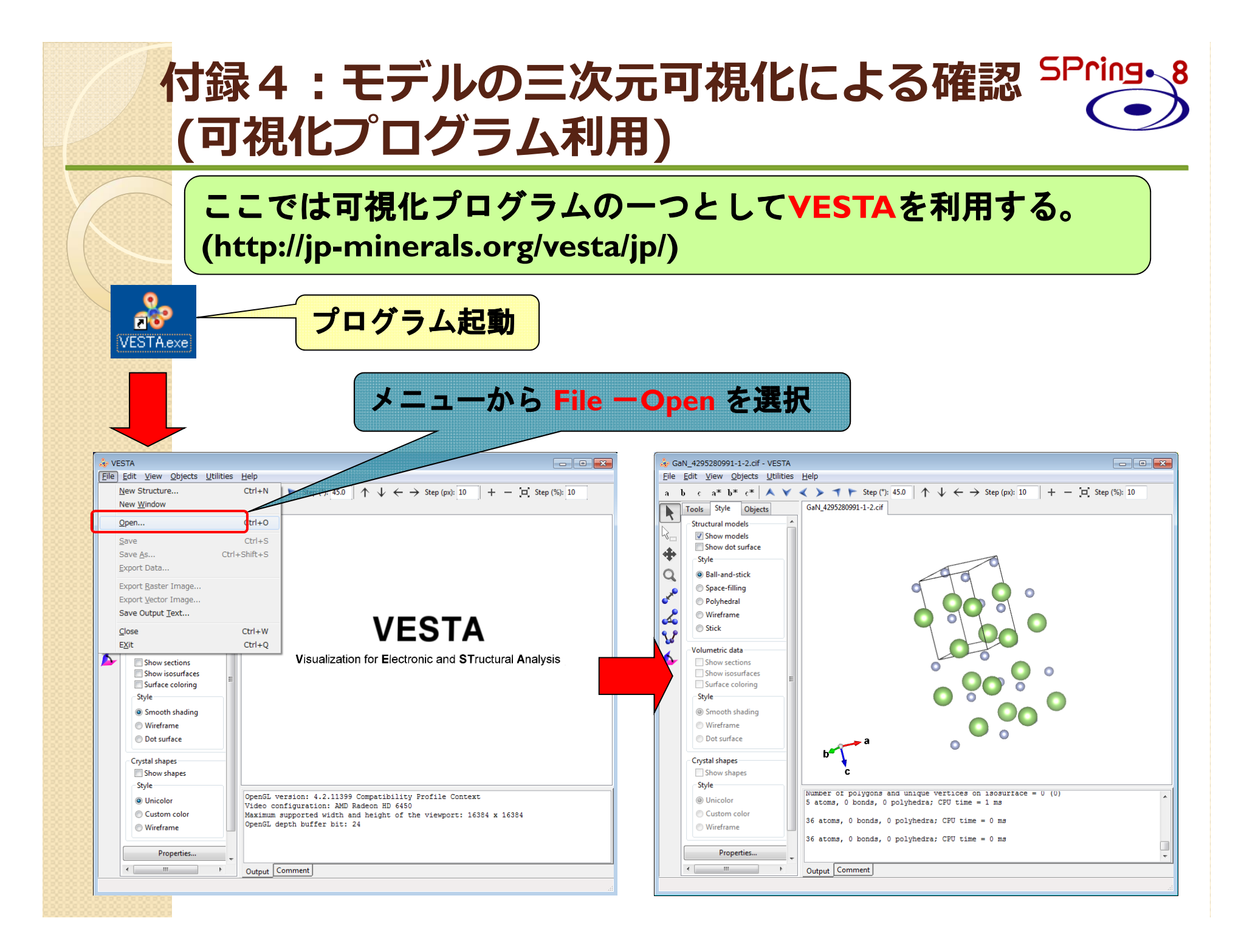